# WD SmartWare<sup>™</sup>-software

Brugervejledning

Version 2.0.x

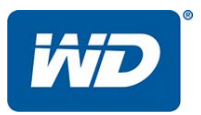

## WD Service og Support

Hvis du oplever problemer, så skal vi bede dig give os en mulighed for at løse problemet, inden du returnerer produktet. De fleste tekniske supportspørgsmål kan besvares i vores vidensbase eller via e-mail på *http://support.wdc.com*. Hvis du ikke kan finde svar eller hvis du foretrækker det, så kan du kontakte WD<sup>®</sup> på det mest bekvemme af de telefonnumre, der er vist ovenfor.

Produktet har i garantiperioden 30 dages gratis telefonisk support. 30-dagsperioden starter på datoen for din første telefonkontakt med WDs tekniske support. E-mail-support er gratis i hele garantiperioden og vores omfattende vidensbase er tilgængelig 24/7. For at du kan blive holdt opdateret om nye funktioner og services, bedes du huske at registrere dig på *http://register.wdc.com*.

#### Sådan får du adgang til Onlinesupport

Besøg vores websted med produktsupport på http://support.wdc.com og vælg blandt disse emner:

- **Downloads** (Overførsler) Hent drivere, softwareopdateringer til dit WD-produkt.
- Registration (Registrering) Registrer WD-produktet for at få opdateringer og specialtilbud.
- Garanti- & RMA- services Få Garanti- & "Godkendelse til returnering af materiale-" (RMA-) services, RMA-status og oplysninger om genoprettelse af data.
- Knowledge Base (Vidensbase) Søg efter nøgleord, sætninger eller svar-id.
- Installation Få online-hjælp til at installere WD-produkt eller software.
- WD Community Del dine tanker og opret forbindelse med andre WD-brugere.

#### Sådan kontakter du WD Technical Support

Når du kontakter WD for support, skal du have dit WD-produktserienummer, systemhardware- og systemsoftwareversion parat.

| Nordamerika<br>Engelsk<br>Spansk<br>Mexico                                                | 800.ASK.4WDC<br>(800.275.4932)<br>800.832.4778<br>001 8002754932                                                                          | Europa<br>(gratis opkald)*<br>Europa<br>Mellemøsten<br>Afrika<br>Rusland                                                                                           | 00800 ASK4 WDEU<br>(00800 27549338)<br>+31 880062100<br>+31 880062100<br>+31 880062100<br>8 10 8002 335 5011                                                                                                    |
|-------------------------------------------------------------------------------------------|----------------------------------------------------------------------------------------------------|----------------------------------------------------------------------------------------------------|----------------------------------------------------------------------------------------------------|
| Sydamerika<br>Chile<br>Colombia<br>Venezuela<br>Peru<br>Uruguay<br>Argentina<br>Brasilien | 1230 020 5871<br>009 800 83247788<br>0800 100 2855<br>0800 54003<br>000 413 598 3787<br>0800 4440839<br>0800 7704932<br>0021 800 83247788 | Asien og Stillehavs<br>Australien<br>Kina<br>Hong Kong<br>Indien<br>Indonesien<br>Japan<br>Korea<br>Malaysia<br>New Zealand<br>Filippinerne<br>Singapore<br>Taiwan | området<br>1800 42 9861 / +800 2275 4932<br>800 820 6682<br>+800 6008 6008<br>1800 419 5591 / 1800 200 5789<br>+803 852 9439<br>00531 65 0442 / 0120 994 120<br>02 703 6550<br>1800 88 1908 / +800 6008 6008 (Telekom Malaysia)<br>0508 555 639 / +800 2275 4932<br>1 800 1441 0159<br>1800 608 6008 / +800 6008 6008 (Singtel)<br>0800 666 290 / +800 6008 6008 (Chunchwa) |

\* Numre til gratis opkald i følgende lande: Østrig, Belgien, Danmark, Fankrig, Tyskland, Irland, Italien, Holland, Norge, Spanien, Sverige, Schweiz, Storbritannien.

# Indholdsfortegnelse

|   | WD Service og Support          Sådan får du adgang til Onlinesupport          Sådan kontakter du WD Technical Support                                                                                                    | ii<br>ii<br>ii                                |
|---|----------------------------------------------------------------------------------------------------|-----------------------------------------------|
| 1 | Om WD SmartWare-software<br>Kompatible operativsystemer<br>WD-harddiskunderstøttelse .<br>Understøttelse for Ikke-WD-enheder .<br>Funktionel oversigt .<br>Fanen Start viser.<br>Fanen Slkkerhedskopiering viser<br>Fanen Hent viser.<br>Fanen indstillinger viser<br>Fanevisningen Hjælp .                                                | <b>1</b> 1 2 3 4 11 15 17 20                  |
| 2 | Sådan installerer du softwaren og kommer i gang         Sådan installeres WD SmartWare-softwaren         Sådan kommer du i gang – Den første sikkerhedskopiering         Sådan kommer du i gang – Dine indledende Drive Settings (Konfiguration af drev)                                                                                   | 22<br>22<br>25<br>30                          |
| 3 | Sådan opgraderes til WD SmartWare Pro-software         Sådan kommer du i gang Opgraderingen         Prøv gratis.         Sådan køber du en Aktiveringskode.         Sådan aktiveres WD SmartWare Pro-softwareopgraderingen.                                                                                                    | <b>31</b><br>31<br>32<br>33<br>34             |
| 4 | Sådan sikres drevet         Sådan beskyttes drevet med en adgangskode         Oplåsning af drevet.         Sådan oplåses drevet med WD SmartWare-softwaren         Sådan låses drevet op med hjælpeprogrammet WD Drive Unlock (Lås WD-drev op).         Sådan ændres adgangskoden         Deaktivering af funktionen Drive Lock (Drev lås) | <b>35</b><br>36<br>37<br>38<br>38<br>38       |
| 5 | Sådan sikkerhedskopieres filer                                                                                                    | <b>41</b><br>41<br>41                         |
| 6 | Sådan hentes filer                                                                                                    | <b>49</b><br>49<br>49                         |
| 7 | Sådan styres og tilpasses drevet         Sådan anvendes ikonet WD Quick View         Åbner WD SmartWare-softwaren.         Kontrollerer drevets status.         Sådan frakobles drevet sikkert.         Overvågningsikon-beskeder.         Registrering af drevet                                                                          | <b>54</b><br>54<br>55<br>55<br>55<br>56<br>56 |

|   | Sådan kontrolleres drevets sundhed                                          | 57   |
|---|-----------------------------------------------------------------------------|------|
|   | Sådan indstilles drevets Dvale-timer                                        | 58   |
|   | Sådan navngives drevet                                                      | 59   |
|   | Viser og skjuler ikonet Virtuel-cd                                          | 60   |
|   | Sådan slettes drevet                                                        | 61   |
|   | Vha. funktionen Drive Settings Drive Erase (Drevindstillingen drevsletning) | . 61 |
|   | Sådan anvendes hjælpeprogrammet WD Drive Unlock (Lås WD-drev op)            | . 62 |
|   | Sådan gendannes WD SmartWare-softwaren og diskafbildning                    | 63   |
| 8 | Sådan styres og tilpasses softwaren                                         | 64   |
|   | Angiv antal sikkerhedskopier                                                | 64   |
|   | Angiv en anden hente-mappe                                                  | 64   |
|   | Søger efter softwareopdateringer                                            | 65   |
|   | Sådan konfigureres din Dropbox-konto                                        | 66   |
|   | Sådan fjernes WD SmartWare-softwaren                                        | 67   |
| Α | Oplysninger om garanti                                                      | 70   |
|   | GNU Offentlighedslicens (General Public License – GPL)                      | 70   |
|   |                                                                             | .0   |
|   | Indeks                                                                      | 71   |
|   |                                                                             |      |

## **Om WD SmartWare-software**

WD SmartWare<sup>™</sup>-software er en løsning til sikkerhedskopiering, der er nem at bruge og sætter dig i stand til at:

- Beskytte dine data automatisk Kontinuerlig sikkerhedskopiering vil øjeblikkeligt lave en anden kopi, når du har tilføjet eller ændret en fil.
   Planlagte sikkerhedskopieringer kører på dage og tidspunkter du har valgt.
- Se sikkerhedskopieringen mens den sker Sikkerhedskopieringstilstanden kategori organiserer og viser dine filer i kategorier. Med sikkerhedskopieringer i fil-tilstand kan du vælge specifikke filer og mapper. Begge status af sikkerhedskopieringen.
- Få mistede filer tilbage uden besvær Hent nemt dine data uanset om at du har mistet alt, slettet en mappe eller blot overskrevet en vigtige fil.
- Overtag styringen Tilpas sikkerhedskopieringen, kør diagnoser, styr strømsindstillinger og meget mere for WD-enheder.<sup>\*</sup>
- Beskyt det krypteringsaktiverede WD-drev Adgangskodebeskyttelse og 256-bit hardware baseret kryptering beskytter dine data fra uautoriseret adgang eller tyveri.<sup>\*</sup>
- Opgrader til WD SmartWare Pro-software Udvider sikkerhedskopieringsfunktionen til ikke-WD-drev, ikke-understøttede WD-drev og en Dropbox<sup>™</sup>-fjernmappe.<sup>\*</sup>
- \* *Bemærk!* WD SmartWare-softwaren har funktioner til drevindstillinger og sikkerhed til ældre My Book- og My Passport-drev. Til nyere drev findes disse funktioner i WD Drive Utilities og WD Security-softwaren.

En Dropbox-konto er nødvendig for at sikkerhedskopere til skyen. Dropbox-konti kan på et hvert tidspunkt ændres, afsluttes eller abrydes uden varsel.

## Kompatible operativsystemer

WD SmartWare-softwaren er kompatible med følgende Windows®-operativsystemer:

- Windows XP
   Windows 7
- Windows Vista<sup>®</sup>
   Windows 8

Kompatibiliteten kan variere, afhængigt af hardwarekonfiguration og operativsystem. Anvend for den højeste ydelse og pålidelighed, tjenesten Windows Update til at hente og installere de seneste opdateringer og servicepakke (SP).

## WD-harddiskunderstøttelse

WD SmartWare software-softwaren understøtter følgende direkte- og netværkstilsluttede WD eksterne enheder:

- My Book<sup>®</sup> direkte tilsluttede drev
  - My Book
  - My Book Essential<sup>™</sup>
  - My Book Elite™
  - My Book for Mac (omformateret til Windows-operativsystemer)
  - My Book Studio<sup>™</sup> (omformateret til Windows-operativsystemer)

#### • My Passport<sup>®</sup> direkte tilsluttede drev

- My Passport
- My Passport Essential<sup>™</sup>
- My Passport Essential SE
- My Passport Elite<sup>™</sup>
- My Passport Edge<sup>™</sup>
- My Passport Ultra™
- My Passport for Mac (omformateret til Windows-operativsystemer)
- My Passport SE for Mac (omformateret til Windows-operativsystemer)
- My Passport Edge for Mac (omformateret til Windows-operativsystemer)
- My Passport Air (omformateret til Windows-operativsystemer)
- My Passport Studio<sup>™</sup> (omformateret til Windows-operativsystemer)

*Bemærk!* Du skal omformatere Mac-drev til kompatibilitet med Windows-operativsystemer for at anvende dem med denne version af WD SmartWare-softwaren. Du kan finde oplysninger om at omformatere My Book- eller My Passport-drevet i svar-id 3865 i WD -vidensbasen på *http://support.wdc.com*.

#### • WD-netværkstilsluttede enheder

- My Book Live™
- My Book Live Duo
- My Net<sup>™</sup> N600
- My Net N750
- My Net N900
- My Net N900 Central

## Understøttelse for Ikke-WD-enheder

WD SmartWare Pro software-opgraderingen udvider sikkerhedskopieringsfunktionen til direkte tilsluttede ikke-WD-drev, ikke-understøttede WD-drev og en Dropboxfjernmappe. Opgradering til WD SmartWare Pro-software kræver køb af en aktiveringskode eller du kan opgradere til en gratis 30-dages prøve.

## **Funktionel oversigt**

Alle WD SmartWare-softwarens driftsfunktioner og -egenskaber vises på fem skærme, der vælges fra faner, hvor:

| Denne fane viser    | Giver                                                                                                    |
|---------------------|----------------------------------------------------------------------------------------------------|
| Start               | Enhedsikoner og indholdsmålere, der viser den samlede kapacitet<br>og kategoristruktur for den valgte sikkerhedskopieringskildes<br>enhed og for hver af de tilgængelige enheder til<br>sikkerhedskopidestination.                                                                                                    |
|                     | Hvis den valgte sikkerhedskopieringskildes enhed har mere end en<br>intern harddisk eller drevpartition, eller hvis en tilgængelig enhed til<br>sikkerhedskopidestination har flere partitioner eller netværksshares,<br>så viser WD SmartWare-softwaren en markeringsboks, der kan<br>anvendes til at angive hvilken du vil arbejde med. |
|                     | Se "Fanen Start viser" på side 4.                                                                                                    |
| Sikkerhedskopiering | En af to dialoger for sikkerhedskopiering, afhængig af den valgte sikkerhedskopieringstilstand:                                                                                                    |
|                     | Dialogen efter kategori har indholdsmålere, der viser den<br>samlede kapacitet og kategoristruktur for den valgte<br>sikkerhedskopieringskildes og sikkerhedskopidestinationens<br>enheder.                                                                                                    |
|                     | • Dialogen efter kategori har en mappevisning af den valgte sikkerhedskopieringskildes enhed til at vælge filer og mapper til sikkerhedskopiering.                                                                                                    |
|                     | Se "Fanen Slkkerhedskopiering viser" på side 11.                                                                                                    |
| Hent                | Tre dialoger i fuld skærm til at vælge:                                                                                                    |
|                     | • Vælg den sikkerhedskopierede diskenhed du vil hente filer fra                                                                                                    |
|                     | Destination hvor du vil kopiere hentede filer til                                                                                                    |
|                     | Filer du vil hente                                                                                                    |
|                     | Se "Fanen Hent viser" på side 15.                                                                                                    |
| Indstillinger       | En af to sikkerhedskopieringsdialoger, afhængigt af type og model<br>af den valgte sikkerhedskopieringsdestinations enhed:                                                                                                    |
|                     | • For de fleste understøttede WD-drev og netværkstilsluttede<br>enheder, har fanevisningen Settings (Indstillinger) knapper til<br>at vise skærmene Software Settings (Softwareindstillinger) og<br>Drive Settings (Drevindstillinger).                                                                                                   |
|                     | <ul> <li>For nogle understøttede WD-drev, ikke-understøttede<br/>WD-enheder og alle ikke-WD drev, har fanevisningen<br/>Settings (Indstillinger) kun skærmen Software Settings<br/>(Softwareindstillinger).</li> </ul>                                                                                                    |
|                     | Se "Fanen indstillinger viser" på side 17.                                                                                                    |
| Hjælp               | Øjeblikkelig adgang:                                                                                                    |
|                     | Detaljerede oplysninger om at sikkerhedskopiere og hente filer<br>og foretage valg for software og drevindstillinger                                                                                                    |
|                     | WD-kundesupportservices                                                                                                    |
|                     | Se "Fanevisningen Hjælp" på side 20.                                                                                                    |

I hver visning skifter WD SmartWare-software navne og grafiske billeder til at svare til hardwarekonfiguration for den tilsluttede enhed.

Bemærk! I tillæg til detaljerede oplysninger i fanen Help (Hjælp), har hver

WD SmartWare-visning nem adgang til onlinehjælp til hurtigt at føre dig gennem sikkerhedskopierings-, hentnings- og indstillingsopgaver. Når du er i tvivl om hvad du skal gøre, på en skærm, kan du klikke på ikonet info/online Hjælp i øverste højre hjørne på skærmen:

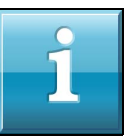

Klik på X luk vindue-ikonet i skærmens øverste højre hjørne for, at lukke info/onlinehjælp-skærmen efter at du har læst onlinehjælp.

### **Fanen Start viser**

Anvend fanevisningen Start til at få vist indholdsmålere for enhed og at vælge:

- Kildeenheden eller drevpartitionen, der har filer du vil sikkerhedskopiere
- Destinationsenheden eller enhedens partition/netværksshare, som du vil sikkerhedskopiere filer, hente filer fra eller konfigurere

Se Figur 1 på side 5 og Tabel 1 på side 6 for en kort funktionel beskrivelse fanevisningen Start.

#### WD SMARTWARE-SOFTWARE BRUGERVEJLEDNING

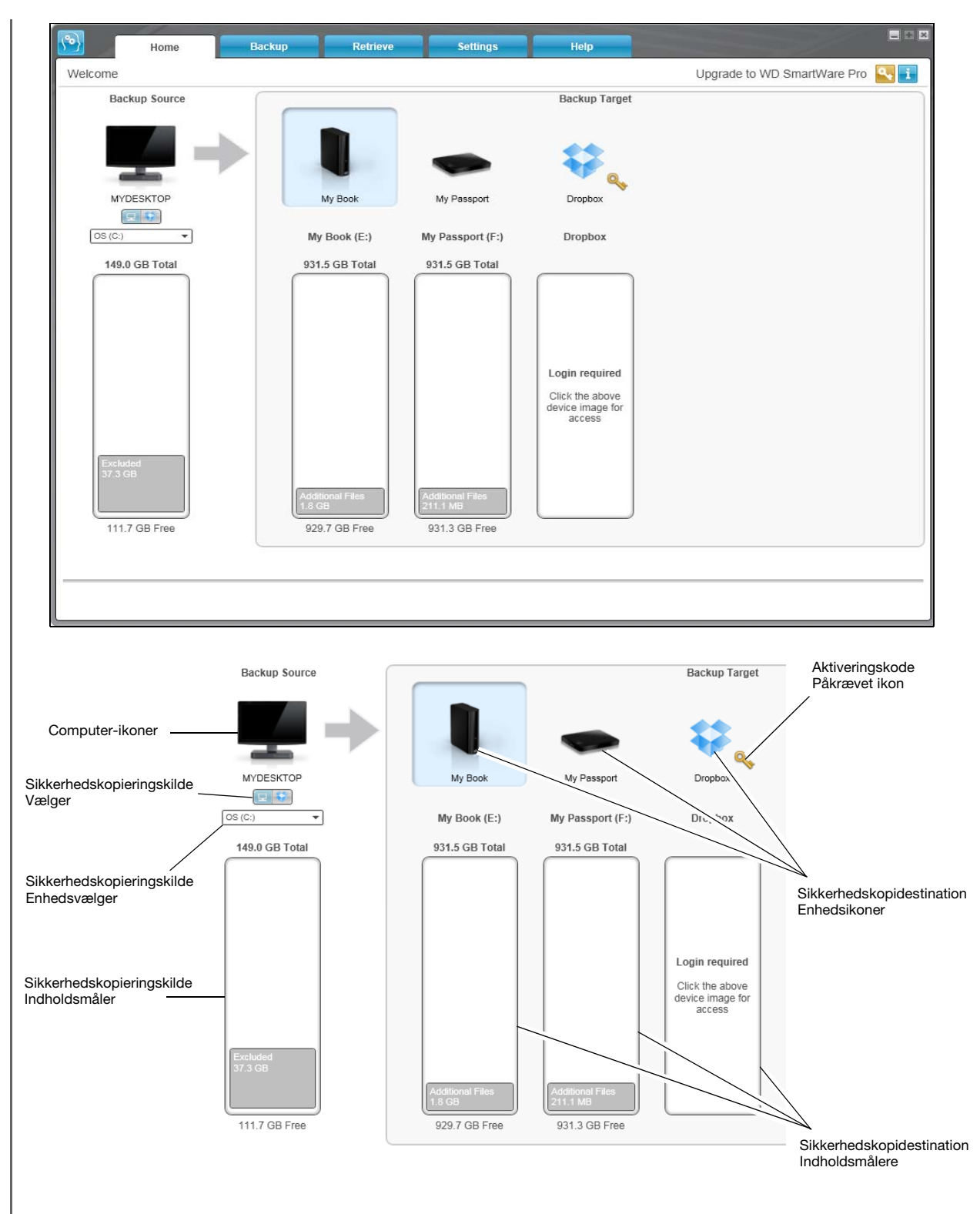

Figur 1. Fanen Start viser

| Vis komponent                                       | Beskrivelse                                                                                                    |
|-----------------------------------------------------|----------------------------------------------------------------------------------------------------|
| lkon for at aktiveringskode<br>er påkrævet          |                                                                                                    |
|                                                     | Betyder, at enheden er enten en ikke-WD-enhed eller en<br>ikke-understøttet WD-enhed, der krævers en gyldig aktiveringskode<br>og opgradering til WD SmartWare Pro-software for at få adgang.                                    |
| Ikon for                                            | Ikke vist i Figur 1 på side 5:                                                                                                    |
| sikkerhedskopieringskildens<br>Dropbox              | 53 C                                                                                                    |
|                                                     | Angiver at du har valgt Dropbox-indstillinger for sikkerhedskopieringer.                                                                                                    |
|                                                     | Ved at højreklikke på ikonet og vælge <b>Select Account</b> (Vælg konto)<br>vises dialogen Dropbox-logon påkrævet til at konfigurere<br>Dropbox-kontoen for at få adgang med WD SmartWare Pro-<br>softwaren:                     |
|                                                     | Select Account                                                                                                    |
| Ikon for<br>Sikkerhedskopieringskildens<br>computer | Angiver at du har valgt computerindstillingen til<br>sikkerhedskopieringer og giver navnet for det valgte drev eller den<br>valgte drevpartition.                                                                                |
|                                                     | Ved højreklik på ikonet vises en menu med følgende indstillinger til:                                                                                                    |
|                                                     | Open<br>Properties<br>MYDE                                                                                                    |
|                                                     | <ul> <li>Open (Åbn) – Viser liste med computerens værktøj til filstyring.</li> <li>Properties (Egenskaber) – Viser dialogen for Windows-<br/>systemegenskaber for det valgte drev eller den valgte<br/>drevpartition.</li> </ul> |
|                                                     | (Fortsat)                                                                                                    |

Tabel 1. Fanen Start funktionel beskrivelse (Fortsat)

| Vis komponent                                     | Beskrivelse                                                                                                    |                                                                                                    |
|---------------------------------------------------|----------------------------------------------------------------------------------------------------|----------------------------------------------------------------------------------------------------|
| Sikkerhedskopieringskildens<br>indholdsmåler      | Indholdsmåleren for c<br>viser alle de af filerne,<br>sikkerhedskopiering r                                                 | den valgte sikkerhedskopieringskildes enhed<br>, der er tilgængelige for en kategoritype<br>nod en blå baggrund i seks kategorier hvor:                                                                                                 |
|                                                   | Denne filkategori                                                                                                    | Omfatter filer med disse filtypenavne                                                                                                    |
|                                                   | Dokumenter                                                                                                    | .doc, .txt, .htm, .html, .ppt, .xls, .xml og<br>andre dokument-filtypenavne                                                                                                    |
|                                                   | Post                                                                                                    | .mail, .msg, .pst. og andre mail-<br>filtypenavne                                                                                                    |
|                                                   | Musik                                                                                                    | .mp3, .wav, .wma og andre musik-<br>filtypenavne                                                                                                    |
|                                                   | Film                                                                                                    | .avi, .mov, .mp4 og andre film-filtypenavne                                                                                                    |
|                                                   | Billeder                                                                                                    | .gif, .jpg, .png og andre billede-<br>filtypenavne                                                                                                    |
|                                                   | Andet                                                                                                    | Andre der ikke tilhører en af de fem<br>kategorier                                                                                                    |
|                                                   | Du kan se en fuldstæ<br>ved at søge efter svar<br>(WD-vidensbasen) på                                                       | ndig liste med alle inkluderede filtypenavne<br>r-id 3644 i WD Knowledge Base<br>http://support.wdc.com.                                                                                                    |
|                                                   | Bemærk:                                                                                                    |                                                                                                    |
|                                                   | Kategorien System<br>omfatter alle filer<br>for en kategoritype<br>programfiler, prog<br>og .log filer og alle              | m der vises mod en mørkegrå baggrund,<br>fra operativsystemet, der <i>ikke er tilgængelig</i><br>e sikkerhedskopiering, herunder: systemfiler,<br>grammer, midlertidige arbejdsfiler som .tmp-<br>e filer, der er gemt i en Temp-mappe. |
|                                                   | Når du vælger og<br>System kategorie<br>alle de filer, der <i>ik</i>                                                        | kører en filtypesikkerhedskopiering, skifter<br>n navn til Excluded (Udeladt) og omfatter<br><i>ke er omfattet</i> i filsikkerhedskopieringen.                                                                                          |
|                                                   | <ul> <li>Kategorien Retrie<br/>mørkegrå baggru<br/>tidligere sikkerhed<br/>kategoritype sikker</li> </ul>                   | ved (hentet) der også vises mod en<br>nd, omfatter alle filer du har hentet fra en<br>dskopi. De er heller ikke tilgængelige for en<br>erhedskopiering.                                                                                 |
|                                                   | <ul> <li>Da de ændres så<br/>sikkerhedskopiere<br/>sikkerkedskopieri<br/>andre mailprograt<br/>sikkerhedskopiere</li> </ul> | hyppigt, bliver Outlook .pst-filer kun<br>et en gang hver 24 timer ved kontinuerlig<br>ing. Denne udeladelse gælder ikke for filer til<br>mmer. Ved planlagte sikkerhedskopiering<br>es Outlook .pst-filer i efter tidsplanen.          |
|                                                   | Antallet af filer i en over kategorien.                                                                                     | n kategori kan ses ved at holde markøren                                                                                                    |
| Vælger til<br>sikkerhedskopieringskildes<br>enhed | Når computerindstillir<br>harddiske, harddiskpa<br>tilgængelige som en s                                                    | ngen er valgt, vises alle computerens interne<br>artitioner og direkte tilsluttede drev, der er<br>sikkerhedskopieringskildes enhed.                                                                                                    |

(Fortsat)

 Tabel 1. Fanen Start funktionel beskrivelse (Fortsat)

| Vis komponent                                  | Beskrivelse                                                                                                    |  |
|------------------------------------------------|----------------------------------------------------------------------------------------------------|--|
| Vælger til<br>sikkerhedskopieringskildes       | Har indstillinger til at vælge type for kildeenhed du vil sikkerhedskopiere:                                                                                                    |  |
| enhed                                          | • Ved at vælge computerindstillingen vises computerens<br>ikon og viser alle computerens interne harddiske,<br>harddiskpartitioner og direkte tilsluttede drev i programmet<br>Enhedsvælgeren.                                                                                                    |  |
|                                                | <ul> <li>Ved at vælge Dropbox-indstillingen vises Dropbox-ikonet og<br/>skjuler vælgeren til sikkerhedskopieringskildes enhed.</li> </ul>                                                                                                    |  |
| Sikkerhedskopidestination<br>ens indholdsmåler | Efter du har installeret WD SmartWare-softwaren – inden du kører<br>den første sikkerhedskopiering eller kopierer nogen filer til<br>enheden, viser sikkerhedskopidestinationens indholdsmåler kun<br>et lille antal filer i kategorien Additional Files (Flere filer). Disse filer<br>er systemfiler og skjulte filer, som computerens operativsystemet<br>oprettede, da du installerede enheden. |  |
|                                                | sikkerhedskopidestinationens indholdsmåler                                                                                                    |  |
|                                                | <ul> <li>Alle sikkerhedskopierede filer i de samme kategorier som<br/>indholdsmåleren for sikkerhedskopieringens enhed (se<br/>"Sikkerhedskopieringskildens indholdsmåler" på side 7)</li> </ul>                                                                                                    |  |
|                                                | <ul> <li>Enhver anden fil du har kopieret eller gemt til enheden<br/>i kategorien Additional Files (Flere filer)</li> </ul>                                                                                                    |  |
| Ikon for enhed til sikkerhedskopidestination   | Viser navnet på enheden til sikkerhedskopidestination,<br>der er tilsluttet til computeren                                                                                                    |  |
|                                                | Hvis du har mere end et understøttet drev tilsluttet til computeren,<br>venstreklik på det du vil anvende til funktionerne sikkerhedskopiering<br>og hentning. WD SmartWare-softwaren fremhæver dit valg med<br>lyseblå baggrund:                                                                                                    |  |
|                                                | Valgt drev My Book                                                                                                    |  |

(Fortsat)

| Vis komponent                                                |                                                                                                    |
|--------------------------------------------------------------|----------------------------------------------------------------------------------------------------|
|                                                              | Beskrivelse                                                                                                    |
| Ikon for enhed til<br>sikkerhedskopidestination<br>(Fortsat) | Højreklik på ikonet for en direkte tilsluttet drev, viser en menu med<br>følgende indstillinger:                                                                                                    |
|                                                              | <ul> <li>Open (Åbn) – Viser enhedslisten i computerens værktøj til filstyring.</li> <li>Proparties (Egopskaber) – Viser dialogen Windows Drive</li> </ul>                                                                                                    |
|                                                              | Properties (Windows-drevegenskaber).                                                                                                    |
|                                                              | <ul> <li>Safely remove (Fjern sikkert) – Forbererer systemet til at<br/>frakoble drevet.</li> </ul>                                                                                                    |
|                                                              | Indstillingen <b>Safely remove</b> (Fjern sikkert) er ikke tilgængelig for ikke-WD-drev.                                                                                                    |
|                                                              | Højreklik på ikonet for en netværkstilsluttet enhed, viser en menu<br>med følgende indstillinger:                                                                                                    |
|                                                              | Open<br>Dashboard<br>Map<br>Create Shortcut<br>Alerts<br>Properties                                                                                                    |
|                                                              | Shut Down                                                                                                    |
|                                                              | <ul> <li>Open (Åbn) – Viser enhedslisten i computerens værktøj til<br/>filstyring</li> </ul>                                                                                                    |
|                                                              | <ul> <li>Dashboard – Viser webgrænsefladen til konfiguration af<br/>enheden</li> </ul>                                                                                                    |
|                                                              | <ul> <li>Map (Tilslut) – Viser dialogen Windows Map Network Drive<br/>(Windows tilknyt netværksdrev)</li> </ul>                                                                                                    |
|                                                              | Create Shortcut (Opret genvej) – Tilføjer en skrivebordsgenvej til enheden                                                                                                    |
|                                                              | Alerts (Alarmer) – Viser WD SmartWare WD Alerts reports (WD-alarmrapporter)                                                                                                    |
|                                                              | <ul> <li>Properties (Egenskaber) – Viser Detaljer om enhed og<br/>Fejlfindingsoplysninger for enheden</li> </ul>                                                                                                    |
|                                                              | Shut Down (Luk computer) – Klargører enheden klar og lukker<br>den (ikke tilgængelig til My Net N600, N750, N900 og N900<br>Central-routere)                                                                                                    |
|                                                              | Højreklik, hvis du har opgraderet til WD SmartWare Pro-software,<br>på Dropbox-mappeikonet viser et link til dialogen Dropbox Login<br>Required (Dropbox-logon påkrævet) til at konfigurere Dropbox-<br>kontoen for at få adgang med WD SmartWare Pro-softwaren. |

| Vis komponent                                     | Beskrivelse                                                                                                    |
|---------------------------------------------------|----------------------------------------------------------------------------------------------------|
| Vælger til enhed til<br>sikkerhedskopidestination | Ikke vist i Figur 1 på side 5:         PERSONAL (H:)         Vælger til enhed til sikkerhedskopidestination vises under ikonet                                                                                                    |
|                                                   | for hver understøttet enhed til sikkerhedskopidestination, der har<br>mere end en drevpartition eller netværksshare. Drevpartitionen<br>eller netværkssharen du valgte er destination for efterfølgende<br>sikkerhedskopieringer og kilde for efterfølgende hentninger.                                                                                                    |
| Rullemarkører for<br>enhedsvisning                | Ikke vist i Figur 1 på side 5.<br>En installation af WD SmartWare-softwaren understøtter så<br>mange eksterne enheder som systemet kan håndtere. Når antallet<br>af tilsluttede enheder overstiger visningskapaciteten, viser<br>WD SmartWare-softwaren venstre/højre enhed rullemarkører for<br>drev-visning, så du kan få vist dem alle:                                                                                                    |
|                                                   | My Passport Ultra                                                                                                    |
|                                                   | Rullemarkører                                                                                                    |
| lkon for låst enhed                               | Ikke vist i Figur 1 på side 5:                                                                                                    |
| Ikon for Gratis prøvens<br>nedtælling             | Ikke vist i Figur 1 på side 5:Image: State of the state of the state of the |
|                                                   | WD SmartWare Pro-softwareoppgradering.                                                                                                    |
| Ikon for ingen skrivbar<br>partition              | Ikke vist i Figur 1 på side 5:                                                                                                    |
|                                                   | Vises når WD SmartWare-softwaren kan ikke finde en gyldig<br>diskenhed eller share på enheden. Du skal konfigurere enheden<br>inden du kan vælge den til WD SmartWare-sikkerhedskopierings-<br>og hentningsfunktioner.                                                                                                    |
|                                                   | (Fortsat                                                                                                    |

Tabel 1. Fanen Start funktionel beskrivelse (Fortsat)

| Vis komponent                                      | Beskrivelse                                                                                                    |
|----------------------------------------------------|----------------------------------------------------------------------------------------------------|
| Opgrader til<br>WD SmartWare Pro-<br>software-knap | Vises i øverste højre hjørne af hver WD SmartWare-fanevisning til<br>at minde dig om WD SmartWare Pro-softwareopgradering:<br>Ved klik på knappen vises en dialog til at købe og aktivere<br>WD SmartWare Pro-softwareopgraderingen eller starte en gratis<br>30-dages prøve. |

#### Fanen Sikkerhedskopiering viser

WD SmartWare-softwaren har to forskellige fanevisninger for Sikkerhedskopiering, afhængig af hvordan du vil vælge filer til sikkerhedskopiering:

- Efter kategori Som vist i indholdsmålerne
- Efter fil Som vist i mappestrukturen for den valgte den valgte sikkerhedskopieringskildes enhed

Anvend fanevisningen Sikkerhedskopiering til at vælge kategorier af filer du vil sikkerhedskopiere og kontrollere sikkerhedskopieringen.

Se Figur 2 på side 12 og Tabel 2 på side 13 for en kort funktionel beskrivelse fanevisningen Sikkerhedskopiering.

#### WD SMARTWARE-SOFTWARE BRUGERVEJLEDNING

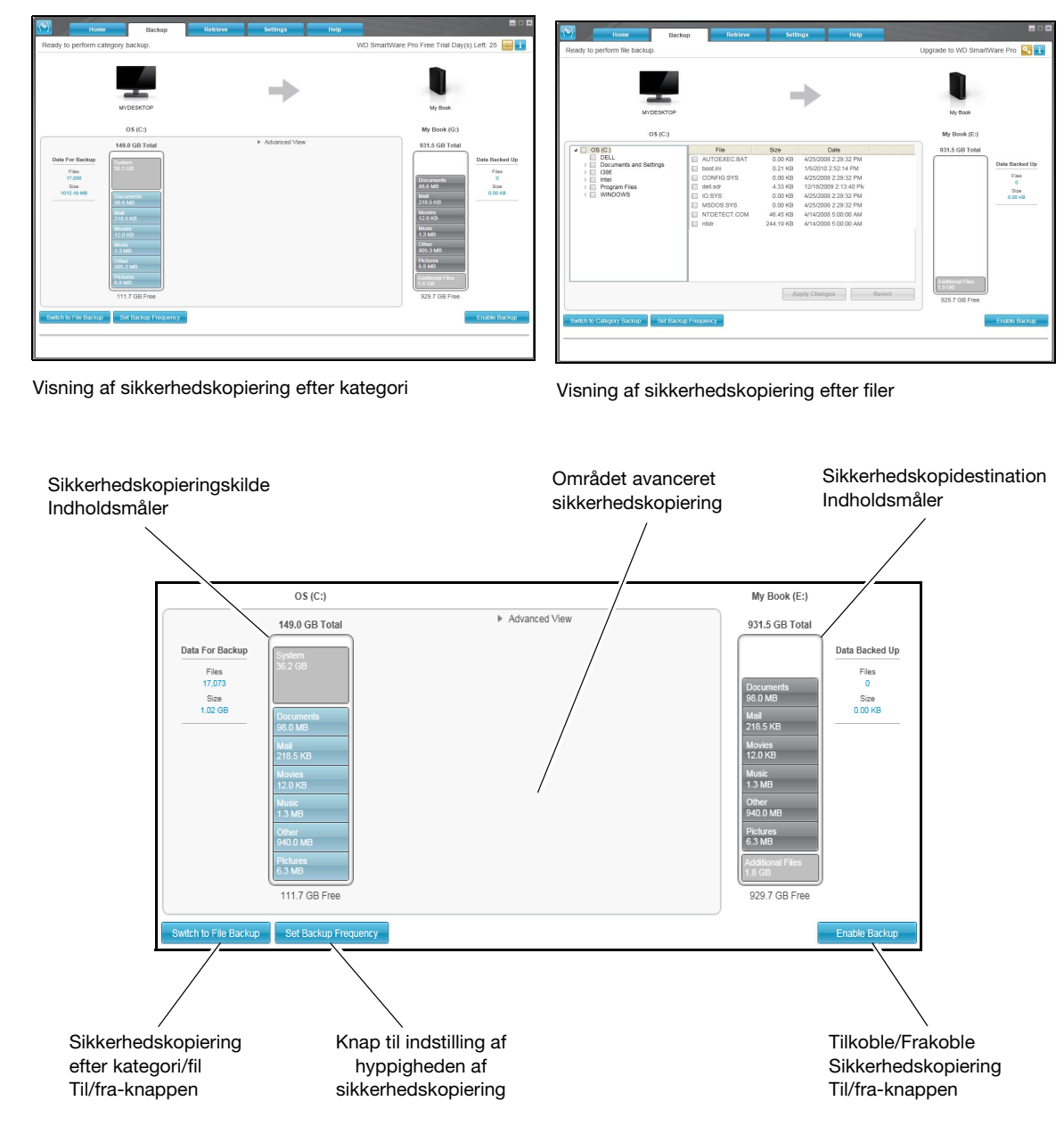

Figur 2. Fanen Slkkerhedskopiering viser

Tabel 2. Fanen Sikkerhedskopiering funktionel beskrivelse

| Vis komponent                            | Beskrivelse                                                                                                    |
|------------------------------------------|----------------------------------------------------------------------------------------------------|
| Området avanceret<br>sikkerhedskopiering | I kategoritilstand er initial-/standardkonfigurationen for<br>WD SmartWare-softwaren at sikkerhedskopiere alle kategorier af<br>dine filer. I denne konfiguration er området avanceret<br>sikkerhedskopiering tom.                                                                                                    |
|                                          | Klik på <b>Advanced View</b> (Avanceret visning) viser en markeringsbol<br>til at vælge filer til sikkerhedskopiering, som du kan anvende til a<br>specificere kategorier af filer, du vil sikkerhedskopiere:                                                                                                    |
|                                          | ✓ Advanced View       Name     Size       ✓ Documents     98.21 MB       ✓ Mail     218.51 KB       ✓ Movies     11.98 KB       ✓ Music     1.32 MB       ✓ Other     939.96 MB       ✓ Pictures     6.33 MB                                                                                                    |
|                                          | Apply Changes                                                                                                    |
|                                          | Ved at klikke på Clicking <b>Apply Changes</b> (Anvend ændringer)<br>i markeringsboksen (filsikkerhedskopiering) oprettes en tilpasset<br>plan for sikkerhedskopiering og indholdsmålerne opdateres.                                                                                                    |
|                                          | Klik på Switch to File Backup (Skift til filsikkerhedskopiering) vis                                                                                                    |
|                                          | Klik pa Switch to File Backup (Skift til filsikkerhedskopiering) vis<br>en mappestruktur, som du kan anvende til at angive individuelle<br>filer eller mapper, som du vil sikkerhedskopiere                                                                                                    |
|                                          | Klik pa Switch to File Backup (Skift til filsikkerhedskopiering) vis<br>en mappestruktur, som du kan anvende til at angive individuelle<br>filer eller mapper, som du vil sikkerhedskopiere:                                                                                                    |
|                                          | Klik pa Switch to File Backup (Skift til filsikkerhedskopiering) vis<br>en mappestruktur, som du kan anvende til at angive individuelle<br>filer eller mapper, som du vil sikkerhedskopiere:                                                                                                    |
|                                          | Klik på Switch to File Backup (Skift til filsikkerhedskopiering) vis<br>en mappestruktur, som du kan anvende til at angive individuelle<br>filer eller mapper, som du vil sikkerhedskopiere:         Image: State in the state in the state in t |
|                                          | Klik på Switch to File Backup (Skift til filsikkerhedskopiering) vis<br>en mappestruktur, som du kan anvende til at angive individuelle<br>filer eller mapper, som du vil sikkerhedskopiere:         Image: State of the state of the state of t |
|                                          | Klik på Switch to File Backup (Skift til filsikkerhedskopiering) vis<br>en mappestruktur, som du kan anvende til at angive individuelle<br>filer eller mapper, som du vil sikkerhedskopiere:         Image: State of the state of the state of t |

| Vis komponent                                                                           | Beskrivelse                                                                                                    |
|-----------------------------------------------------------------------------------------|----------------------------------------------------------------------------------------------------|
| Knap til påmindelse om<br>planlægning af<br>sikkerhedskopiering                         | Ikke vist i Figur 2 på side 12:<br>Ved planlagte sikkerhedskopieringer viser klik på knappen en<br>statusdialog, der:                                                                                                    |
|                                                                                         | <ul> <li>Viser dato og tidspunkt for den næste planlagte<br/>sikkerhedskopiering, den sidste sikkerhedskopiering, der kan<br/>være sprunget over og den sidste fuldførte sikkerhedskopering.</li> <li>Har en <b>Backup Now</b> (Sikkerhedskopier nu)-knap til at omgå<br/>den planlagte og at køre sikkerhedskopiering nu.</li> </ul> |
| Sikkerhedskopieringskil-<br>dens indholdsmåler                                          | Det samme som indholdsmåleren for den valgte<br>sikkerhedskopieringskildens enhed på fanevisningen Start.<br>(Se "Sikkerhedskopieringskildens indholdsmåler" på side 7).                                                                                                    |
| Sikkerhedskopidestinatio-<br>nens indholdsmåler                                         | Det samme som indholdsmåleren for den valgte<br>sikkerhedskopieringsdestinations enhed på fanevisningen Start.<br>(Se "Sikkerhedskopidestinationens indholdsmåler" på side 8).                                                                                                    |
| Til/fra-knappen                                                                         | Skifter sikkerhedskopieringstilstanden mellem kategori og fil:                                                                                                    |
| Sikkerhedskopiering af Kategori/Fil                                                     | <ul> <li>Kategoritilstand – Sikkerhedskopierer filer efter deres<br/>kategorier, som vist i indholdsmålerne.</li> </ul>                                                                                                    |
|                                                                                         | Knappens navn er <b>Switch to File Backup</b> (Skift til<br>filsikkerhedskopiering), når sikkerhedskopieringstilstanden<br>er kategori.                                                                                                    |
|                                                                                         | Filtilstand – Sikkerhedskopierer filer i henhold til deres mappestruktur på det valgte sikkerhedskopieringskildedrev.                                                                                                    |
|                                                                                         | Knappens navn er <b>Switch to Category Backup</b><br>(Skift til kategorisikkerhedskopiering), når<br>sikkerhedskopieringstilstanden er fil.                                                                                                    |
| Aktivér/Dektiver<br>Til/Fra-knappen for<br>sikkerhedskopiering                          | Starter og stopper sikkerhedskopieringen.                                                                                                    |
| Set Backup Frequency<br>(Indstilling af hyppigheden<br>af sikkerhedskopiering)-<br>knap | Åbner Indstilling af hyppigheden af sikkerhedskopiering-dialogen<br>til at vælge kontinuerlige eller planlagte sikkerhedskopieringer.<br>En kontinuerlig sikkerhedskopiering kører hele tiden. En planlagt<br>sikkerhedskopiering kører kun på specificerede dage og tidspunkter.                                                     |
| Opgrader til<br>WD SmartWare Pro-<br>software-knap                                      | Vises i øverste højre hjørne af hver WD SmartWare-fanevisning til at<br>minde dig om WD SmartWare Pro-softwareopgradering:                                                                                                    |
|                                                                                         | Ved klik på knappen vises en dialog til at købe og aktivere<br>WD SmartWare Pro-softwareopgraderingen eller starte en<br>gratis 30-dages prøve.                                                                                                    |

Tabel 2. Fanen Sikkerhedskopiering funktionel beskrivelse (Fortsat)

### **Fanen Hent viser**

Tre Retrieve (Hent)-fanevisninger fører dig gennem opgaverne med at finde filer til sikkerhedskopiering og at kopiere dem til den valgte destination for hentning:

- Sådan vælges hvilken diskenhed til sikkerhedskopiering, der skal hentes fra
- Sådan vælges destination for hentede filer
- Sådan vælges filerne at hente

Se Figur 3 nedenfor og Tabel 3 på side 16 for en kort funktionel beskrivelse fanevisningen Retrieve (Hent).

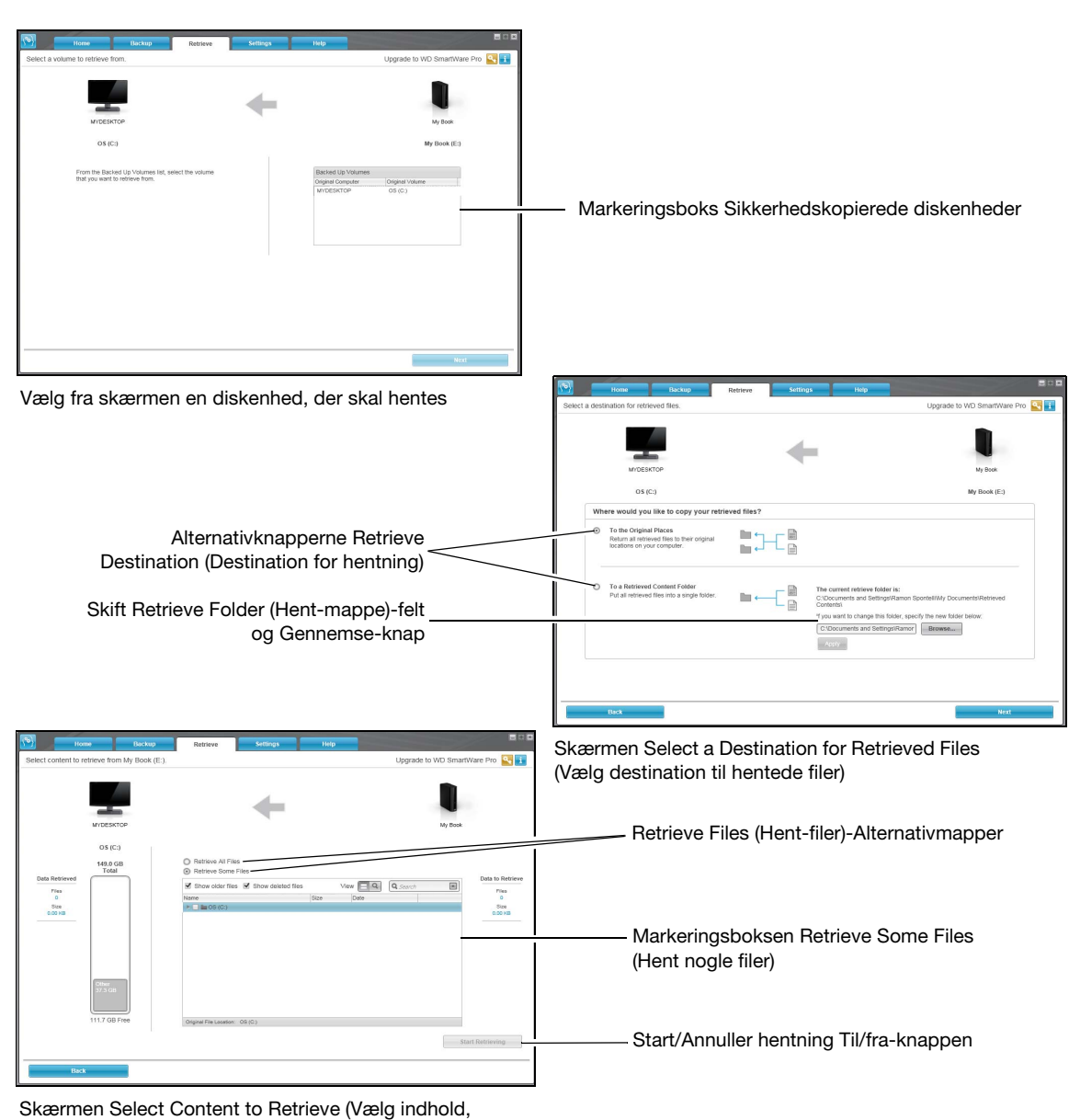

Skærmen Select Content to Retrieve (Vælg indho der skal hentes)

Figur 3. Fanen Hent viser

Vis komponent **Beskrivelse** Viser en liste med sikkerhedskopierede diskenheder at hente filer Markeringsboks sikkerhedskopierede fra på den valgte enhed til sikkerhedskopidestination. diskenheder Du skal vælge en diskenhed til sikkerhedskopiering inden du kan klikke på Next (Næste) for at fortsætte med handlingen hent. Skift Hent mappe-felt og Som strandard opretter og anvender WD SmartWare-software en Gennemse-knap mappe med navnet Retrieved Contents (Hentet indhold) i Dokumenter-mape for dit brugernavn. Anvend, hvis du vil angive en anden mappe, funktionen Gennemse og klik på Apply (Anvend). Specificer hvor du vil kopiere hentede filer til. Sådan vælges: Alternativknapperne Destination for hentning To the Original Places (Til de oprindelige placeringer) kopierer de hentede filer til samme placeringer, de blev sikkerhedskopieret fra. To a Retrieved Content Folder (Til en mappe med hentet • indhold) kopierer de hentede filer til mappen Retrieve Content (Hentet indhold). Alternativknapperne Som standard er indstillingen Retrieve Some Files (Hent nogle Hent filer filer) valgt og WD SmartWare-softwaren viser markeringsboksen Retrieve Some Files (Hent nogle filer), som du kan anvende til kun at finde og hente valgte filer og mapper. Valg af indstillingen Retrieve All Files (Hent alle filer) lukker markeringsboksen Retrieve Some Files (Hent nogle filer) og WD SmartWare-softwaren henter alle filer fra den valgte diskenhed til sikkerhedskopiering på den valgte enhed til sikkerhedskopidestination. Markeringsboksen Viser alle filer fra den valgte diskenhed til sikkerhedskopiering **Retrieve Some files** i en mappestruktur med afkrydsningsfelter for valgte individuelle (Hent nogle filer) fller eller mapper: View 🗖 🔍 Show older files Show deleted files × Q Search Size Date Name 🔻 🗹 🖿 OS (C:) DELL Documents and Settings drivers I386 🗸 🖿 Intel My Book Live Duo (Zermatt) Image OldUnencryptedDiskImage System Volume Information Original File Location: OS (C:) Til/fra-knappen Starter og stopper handlingen hent. Start/Annuller hentning (Fortsat) Tabel 3. Fanen Hent funktionel beskrivelse (Fortsat)

| Vis komponent                     | Beskrivelse                                                                                                    |
|-----------------------------------|----------------------------------------------------------------------------------------------------|
| Opgrader til<br>WD SmartWare Pro- | Vises i øverste højre hjørne af hver WD SmartWare-fanevisning til at minde dig om WD SmartWare Pro-softwareopgradering:                         |
| software-knap                     | ۹.,                                                                                                    |
|                                   | Ved klik på knappen vises en dialog til at købe og aktivere<br>WD SmartWare Pro-softwareopgraderingen eller starte en<br>gratis 30-dages prøve. |

### Fanen indstillinger viser

Konfigurationen af fanevisninger Settings (Indstillinger) afhænger af den valgte sikkerhedskopieringsdestinations enheds type og model:

- For alle My Book-drev og de fleste My Passport-drev, viser fanen Settings (Indstillinger) knapper der linker til:
  - Skærmen Software Settings (Programindstillinger)
  - Skærmen Drive Settings (Drevindstillinger) til direkte tilsluttede WD-drev
  - Webbrugergrænseflade til netværkstilsluttede WD-enheder
- Ved WD-drev understøtter WD Security<sup>™</sup>- og WD Drive Utilities<sup>™</sup>-softwaren og alle ikke-WD-drev, viser WD SmartWare-softwaren kun skærmen Software Settings (Softwareindstillinger).

Se Figur 4 på side 18 og Tabel 4 på side 19 for en kort funktionel beskrivelse fanevisningen Indstillinger.

#### WD SMARTWARE-SOFTWARE BRUGERVEJLEDNING

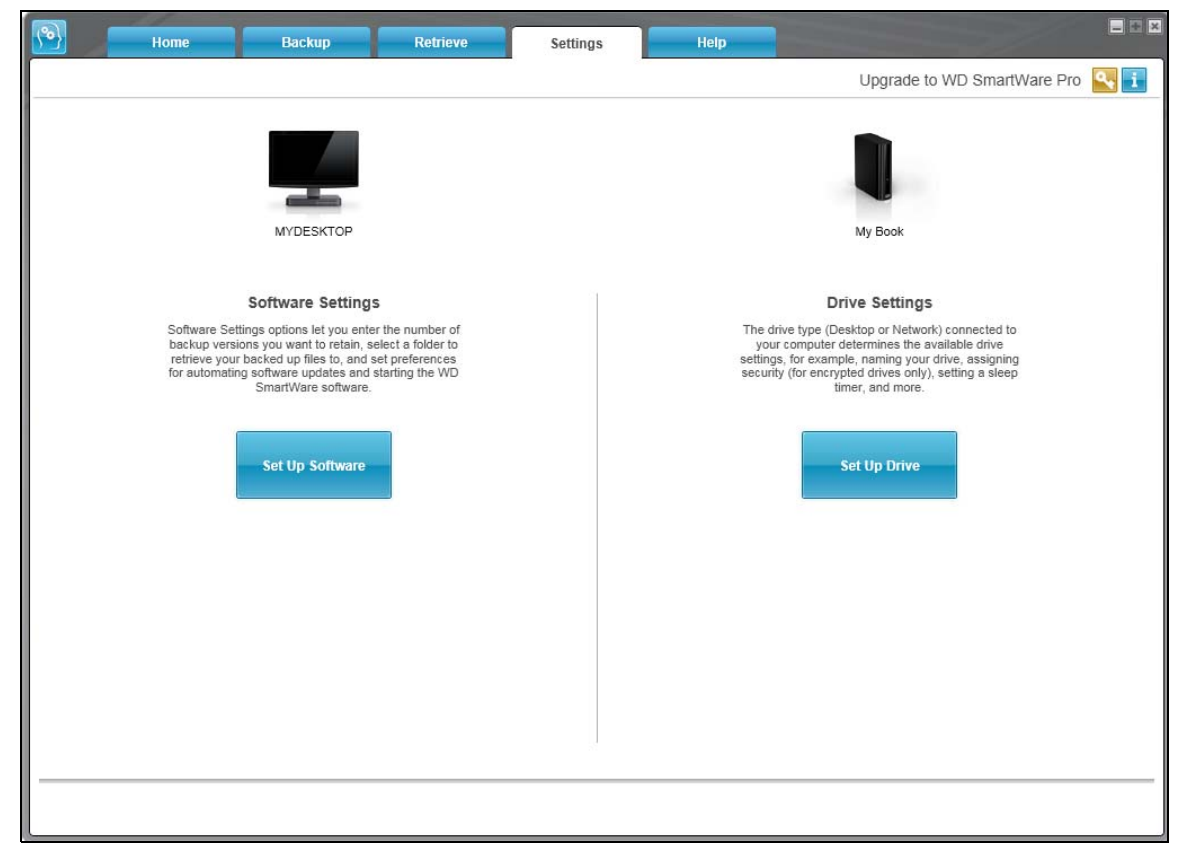

Fanevisningen Settings (Indstillinger)

| Home Backup Retrieve Settings Help                                        |                                   | Home Backup Retrieve Settings Holp                                                                                      |
|---------------------------------------------------------------------------|-----------------------------------|----------------------------------------------------------------------------------------------------|
| Software Settings                                                         | Upgrade to WD SmartWare Pro 🛛 🛐 🚺 | Drive Settings Upgrade to WD SmartWare Pro 🛐 🚺                                                                          |
| VICENTOP<br>VICENTOP<br>File Hallow<br>Referee Faller<br>Bolgetee Account |                                   | Abara your dire                                                                                                    |
| About your software<br>Protect Name WD SmathWee<br>Venemic 1.20           |                                   | Product Tumer My Dodi<br>Content Tumour OV (2023)<br>Operating System: National System Results 1<br>Tummaar Reviews 100 |
| Back to Man Settings                                                      |                                   | Reck to Man Settings                                                                                                    |

Skærmen Software Settings (Programindstillinger)

Skærmen Drive Settings (Konfiguration af drev)

Figur 4. Fanen Settings (indstillinger) viser

Vis komponent **Beskrivelse Knappen Diagnostics** Viser dialogen Run Diagnostics (Kør diagnosticering) for at starte (Diagnosticering) diagnostisk/selvtest-hjælpeprogrammer til at tjekke drevets sundhed Knappen Drive Erase Viser dialogen Drive Erase (Drev-sletning) til sletning af drevet eller (Drev-sletning) når den ikke er låst. Dropbox-konto-knap Viser Dropbox-konto-dialogen til at konfigurere en Dropboxfjernmappe for at få adgang med WD SmartWare Pro-softwaren. Knappen File History Viser dialogen Set File History (Indstil filoversigt) for at specificere (Filoversigt) det antal sikkerhedskopifiler, du vil gemme for hver fil. Etiket-knap Ikke vist i Figur 4 på side 18. For My Book- og My Passport-drev med en etiket, der kan tilpasses, vises dialogen Set Label (Indstil etiket) til at navngive drevet. Knappen Registration Viser dialogen Register Drive (Registrer drev) til registrering af (Registrering) understøttede drev. Knappen Retrieve Folder Viser dialogen Set Retrieve Folder (Indstil hente-mappe) til at (Hente-mappe) specificere en anden mappe til hentede filer. **Knappen Security** Ved krypteringsaktiverede WD-drev, afhængigt af om drevet er (Sikkerhed) adgangskodebeskyttet eller ej vises: Dialogen Set Security (Indstil sikkerhed) til at oprette en • adgangskode Dialogen Your Drive is Secure (Drevet er sikker) til at ændre • adgangskoden eller at slå funktionen drevlås fra Knappen Set Up Drive For understøttede direkte tilsluttede WD-drev vises dialogen (Konfigurer drev) Drive Settings (Drevindstillinger) til at sikre og konfigurere drevet. For understøttede netværkstilsluttede WD-enheder, anvendes webbrowseren til at vise webgrænsefladen til at konfigurere enheden. Knappen Set Up Software Viser skærmen Software Settings (Softwareindstillinger) til at styre (Konfigurer software) og tilpasse WD SmartWare-softwaren. Knappen Sleep Timer Viser dialogen Set Sleep Timer (Indstil dvale-timer) til at specificere perioden med inaktivitet for at turning off the drive. (Dvale-timer) Softwareopdateringer-Viser dialogen Software Updates (Software opdateringer) til at aktivere/deaktivere indstillingen, der automatisk søger efter knap softwareopdateringer. Opgrader til Vises i øverste højre hjørne af hver WD SmartWare-fanevisning til at WD SmartWare Prominde dig om WD SmartWare Pro-softwareopgradering: software-knap Ved klik på knappen vises en dialog til at købe og aktivere WD SmartWare Pro-softwareopgraderingen eller starte en gratis 30-dages prøve.

Tabel 4. Fanen Indstillinger funktionel beskrivelse

(Fortsat)

Tabel 4. Fanen Indstillinger funktionel beskrivelse (Fortsat)

| Beskrivelse                                                                                                    |
|----------------------------------------------------------------------------------------------------|
| Ikke vist i Figur 4 på side 18.                                                                                                    |
| WD SmartWare-softwaren på virtuel-cd, vises dialogen Virtual CD<br>Settings (Indstillinger for virtuel-cd) til at vise eller skjule ikonet for<br>virtuel-cd og drav vist i computerans værktaj til filetvring |
|                                                                                                    |

#### Fanevisningen Hjælp

Fanevisningen Hjælp giver hurtig adgang til emner i Learning Center og links til supporttjenester online.

Se Figur 5 nedenfor og Tabel 5 på side 21 for en kort funktionel beskrivelse af fanevisningen Help (Hjælp).

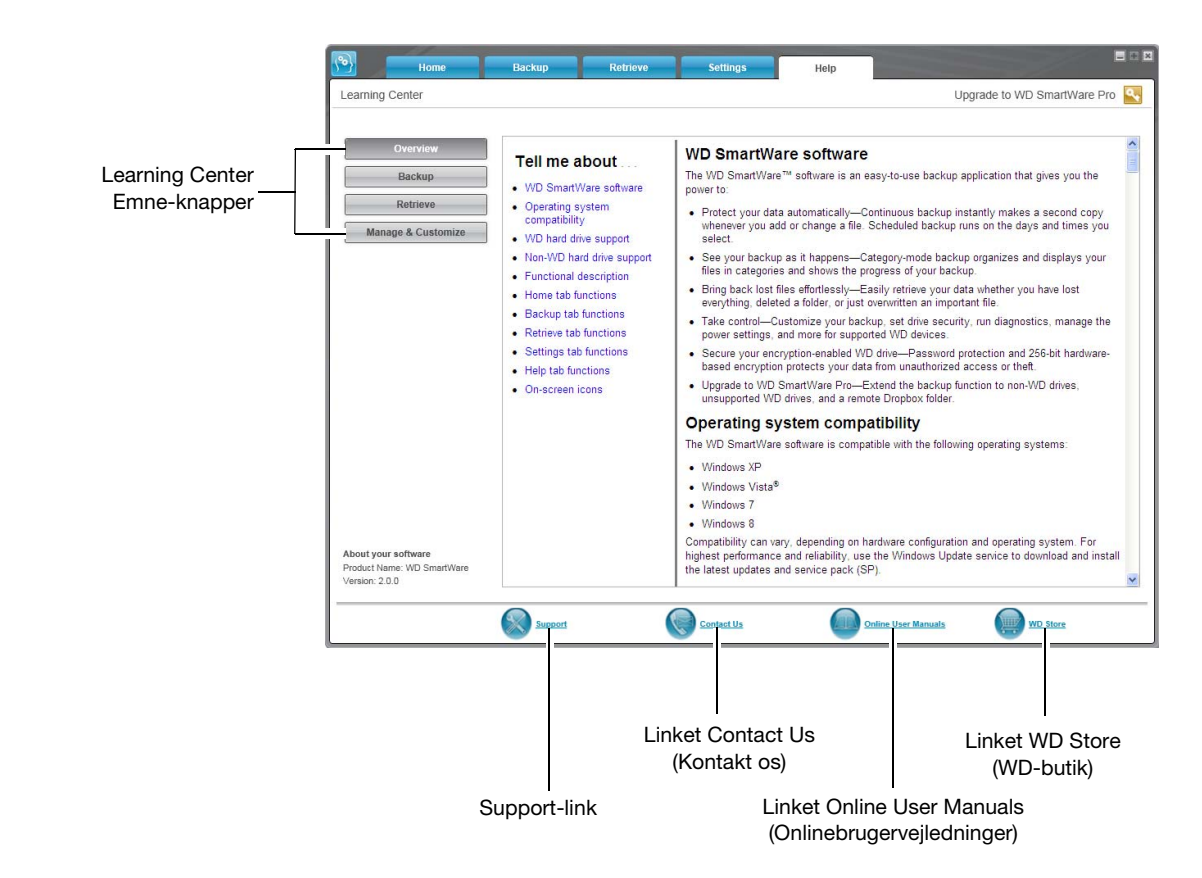

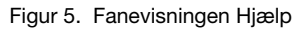

| Vis komponent                                            | Beskrivelse                                                                                                    |
|----------------------------------------------------------|----------------------------------------------------------------------------------------------------|
| Linket Contact Us<br>(Kontakt os)                        | Anvender webbrowseren til at oprette forbindelse til siden WD<br>Service & Support Contact Us på http://support.wdc.com/contact.                                                                                                    |
| Knapperne Learning<br>Center-emne                        | <ul> <li>Har links til at vise hovedhjælpeemnerne i Learning Center:</li> <li>Oversigt</li> <li>Sikkerhedskopiering</li> <li>Hent</li> <li>Administrer &amp; Tilpas</li> </ul>                                                                                                |
| Linket Online User Manuals<br>(onlinebrugervejledninger) | Anvender webbrowseren til at oprette forbindelse til siden<br>brugervejledning til WD SmartWare-software på:<br>http://www.wdc.com/wdproducts/wdsmartware/um.asp.                                                                                                    |
| Linket Support                                           | Anvender webbrowseren til at oprette forbindelse til startsiden WD Service & Support på <i>http://support.wdc.com</i> .                                                                                                    |
| Opgrader til<br>WD SmartWare Pro-<br>software-knap       | Vises i øverste højre hjørne af hver WD SmartWare-fanevisning til at<br>minde dig om WD SmartWare Pro-softwareopgradering:<br>Ved klik på knappen vises en dialog til at købe og aktivere<br>WD SmartWare Pro-softwareopgraderingen eller starte en gratis<br>30-dages prøve. |
| Linket WD Store<br>(WD-butik)                            | Anvender webbrowser til at oprette forbindelse til<br>WD-onlinebutikken på:<br>http://www.wdstore.com.                                                                                                    |

Tabel 5. Funktionel beskrivelse af fanen Help (Hjælp)

# Sådan installerer du softwaren og kommer i gang

Dette kapitel har instruktioner til at installere WD SmartWare-softwaren og komme i gang med den første sikkerhedskopiering og indledende konfiguration af drev.

WD SmartWare-installationsfilen kan være:

- På drevet for direkte tilsluttede WD-lagringsenheder
- Enten på drevet eller på indstallations-cd for netværkstilsluttede WD-lagringsenheder
- I en mappe til hentede filer på computeren

Se bort fra denne procedure, når installationsfilen er på drevet eller installations-cd'en og følg proceduren til softwareinstallation i enhedens brugervejledning.

## Sådan installeres WD SmartWare-softwaren

1. Anvend computerens hjælpeprogram til filstyring til at åbne mappen med hentede filer, hvor du gemte softwaren og dobbeltklik på WD SmartWareinstallationsprogramfilen:

| 😂 Downloads                                  |                               |                       |        |
|----------------------------------------------|-------------------------------|-----------------------|--------|
| File Edit View Favorites Tools Help          |                               |                       | 1      |
| 🌀 Back 🔹 🕥 - 🏂 🔎 Search 👔                    |                               |                       |        |
| Address 🔁 C:\Documents and Settings\Ramon Sp | ntelli\My Documents\Downloads |                       | 🖌 🄁 Go |
| Folders ×                                    | Name 🔻                        | Size Type             |        |
| Desktop     My Documents     Downloads       | WD SmartWare Installer.exe    | 16,532 KB Application |        |
| < >                                          | <                             |                       | >      |

2. Klik på Next (Næste) på WD SmartWare installationsprogrammet/installationsguiden:

|   | Welcome to WD SmartWare<br>WD SmartWare automatically backs up your precious<br>photos, music, video and data files to an external hard<br>drive.<br>To get started installing WD SmartWare, click Next. |
|---|----------------------------------------------------------------------------------------------------|
| ( | Back Next Cancel                                                                                                    |

**3.** Læs Licensaftalen, og markér derefter afkrydsningsfeltet **I accept the terms of the License Agreement** (Jeg accepterer licensaftalens betingelser), og klik på **Install** (Installer) for at fortsætte:

| Weste            | rn Digital End User Licen     | ise Agreement           |
|------------------|-------------------------------|-------------------------|
| IMPORTANT        | - READ CAREFULLY: 7           | This End User License   |
| Agreement ("A    | greement") is a legal contra  | ct between you, either  |
| as an individual | or a single entity ("you"), a | and Western Digital     |
| Technologies, I  | nc. ("WDT"), governing yo     | our use of the WDT      |
| software and rei | ated online or electronic do  | ocumentation (such      |
| software and th  | e documentation collectivel   | y referred to herein as |

4. Vent indtil installationen er fuldført:

| Installing WD SmartWare           |      |      | iviD   |
|-----------------------------------|------|------|--------|
| Installing<br>SmartWarePackagex86 |      |      |        |
| (*************                    |      |      |        |
|                                   |      |      |        |
|                                   |      |      |        |
|                                   | Back | Next | Cancel |

**5.** Under installationen, vises WD Quick View-ikonet i proceslinjedelen af Windows proceslinje:

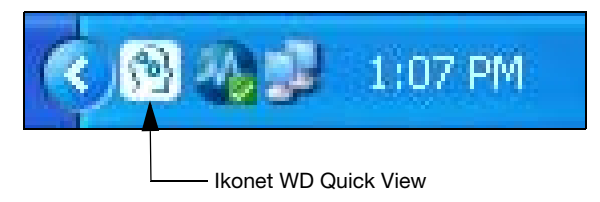

**6.** Klik når installationen er færdig, på **Finish** (Udfør) for at lukke guiden WD SmartWare installationsprogrammet/installationsguiden:

|   | Completed the WD SmartWare Setup Wizard<br>Click Finish to exit the installer. |
|---|--------------------------------------------------------------------------------|
| ( | Back Finish Cancel                                                             |

- 7. For at angive en vellykket, WD SmartWare-softwaren:
  - Viser kortvarigt WD SmartWare-software-logoet:

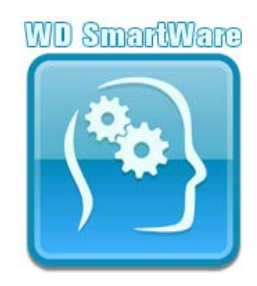

• Viser skærmen Select Backup Devices (Vælg sikkerhedskopieringsenheder) for at komme igang med den først sikkerhedskopiering:

|                               | Select B                    | ackup Devices    |          | E           |
|-------------------------------|-----------------------------|------------------|----------|-------------|
| elect a Backup Source and a E | ackup Target to set up your | first backup.    |          |             |
| Backup Source                 |                             | Backup           | ) Target |             |
|                               |                             |                  | **       |             |
|                               | <b>V</b>                    |                  |          |             |
|                               | My BOOK                     | my Passport      | Diopbox  |             |
| OS (C:)                       | My Book (E:)                | My Passport (F:) | Dropbox  |             |
|                               |                             |                  |          | Troubleshoo |
|                               |                             |                  |          | Next        |

WD SmartWare-software er nu installeret. Hvis du vil at springe

installationsproceduren over for den indledende sikkerhedskopiering, skal du klikke på **X** luk vindue-ikonet i øverste højre hjørne af skærmen Select Backup Devices (Vælg sikkerhedskopieringsenheder). Ellers fortsæt til "Sådan kommer du i gang – Den første sikkerhedskopiering" i det næste afsnit.

## Sådan kommer du i gang – Den første sikkerhedskopiering

Skærmen Select Backup Devices (Vælg sikkerhedskopieringsenheder) viser alle enhederne, der er tilgængelige for sikkerhedskopieringer. Anvend den til at vælge kilde og desitinations enheder for den første sikkerhedskopiering:

**1.** Vælg i området Backup Source (Sikkerhedskopieringskilde) af skærmen, som standard er computerindstilling valgt som sikkerhedskopieringskildens enhed.

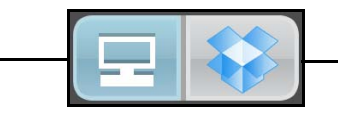

Computer-indstilling

Dropbox-indstilling

| HVIS                                                                                                    | SÅ                                                                                                    |
|----------------------------------------------------------------------------------------------------|----------------------------------------------------------------------------------------------------|
| <ul> <li>Computeren har:</li> <li>Mere end en intern harddisk eller flere<br/>harddiskpartitioner</li> <li>Flere direkte tilsluttede eksterne<br/>harddiske</li> </ul> | Anvend vælger til sikkerhedskopieringskilde<br>til at specificere enheden du vil<br>sikkerhedskopiere filer fra:                                                                                   |
| Du vil anvende Dropbox-fjernmappen som sikkerhedskopieringskildens enhed,                                                                                              | Du kan opgradere til WD SmartWare Pro-<br>software. Vælg Dropbox-indstillingen<br>i vælger til sikkerhedskopieringskilde og se<br>"Sådan opgraderes til WD SmartWare Pro-<br>software" på side 31. |

2. Vælg, i området Backup Target (Sikkerhedskopieringsdestination) af skærmen Select Backup Devices (Vælg sikkerhedskopieringsenheder), den eksterne enhed, hvor du vil oprette en sikkerhedskopieret diskenhed og kopiere sikkerhedskopierede filer:

| HVIS                                                                                                    | SÅ                                                                                                    |
|----------------------------------------------------------------------------------------------------|----------------------------------------------------------------------------------------------------|
| Den eksterne enhed som du vælger<br>har flere harddiskpartitioner eller<br>netværksshares,                                | Anvend vælger til enhed til<br>sikkerhedskopidestination til at specificere<br>drevpartition eller netværksshare,<br>som du vil sikkerhedskopiere filer til:<br>PERSONAL (H:) |
| Du vælger et ikke-understøttet WD-drev,<br>en ikke-WD-drev eller en Dropbox-mappe<br>som sikkerhedskopieringsdestination, | Du kan opgradere til WD SmartWare Pro-<br>software. Se "Sådan opgraderes til<br>WD SmartWare Pro-software" på side 31.                                                        |

**3.** Klik på **Next** (Næste) for at få vist den indledende Select Backup Plan (Plan for sikkerhedskopiering)-skærm:

| 🔊 Select Backu                                                                                                    | p Plan                       |
|----------------------------------------------------------------------------------------------------|------------------------------|
|                                                                                                    | i                            |
|                                                                                                    |                              |
| MYDESKTOP                                                                                                    | My Book                      |
| O\$ (C:)                                                                                                    | My Book (E:)                 |
| Choose your preferred                                                                                                    | backup plan:                 |
| <ul> <li>Category Backup</li> </ul>                                                                                                    |                              |
| Recommended for most users. This plan automatically locati<br>and backs up your pictures, music, movies, mail, documents<br>important data files. | es, categorizes<br>and other |
| O File Backup                                                                                                    |                              |
| Recommended for experienced users. This plan allows user<br>files and folders to back up.                                                         | s to select specific         |
| This selection is not permanent an                                                                                                    | id can be changed later.     |
| Back                                                                                                    | Next                         |
|                                                                                                    |                              |

- 4. På den indledende skærm Select Backup Plan (Vælg plan for sikkerhedskopiering):
  - a. Vælg indstilling for sikkerhedskopieringstypen du vil køre:
    - **Category Backup** (Sikkerdskopiering efter kategori) Finder og sikkerhedskopierer alle filer i de valgte kategorier på den valgte sikkerhedskopieringskildes enhed.
    - **File Backup** (Sikkerhedskopiering af fil) Sikkerhedskopierer filer eller mapper fra en mappevisning på den valgte sikkerhedskopieringskildes enhed.

b. Klik på **Next** (Næste) for at få vist den indledende skærm Select Backup Frequency (Vælg hyppighed af sikkerhedskopiering):

| Image: Strategy and the strategy and the s                    | •                                                                                 | Se                                 | lect    | Backup Frequency                 | y         | -+> |
|----------------------------------------------------------------------------------------------------|-----------------------------------------------------------------------------------|------------------------------------|---------|----------------------------------|-----------|-----|
| Image: Application of the state of the state |                                                                                   |                                    |         |                                  |           | i   |
| OS (C:)       My Book         OS (C:)       My Book (E:)         Os continuous Backup<br>Monitor designated files for changes and backup automatically.       Image: Continuous Backup<br>Monitor designated files for changes and backup automatically.         Scheduled Backup<br>Monthy       Image: Continuous Backup<br>Monday       Image: Continuous Backup<br>Monday         Monthy       Image: Continuous Backup<br>Monday       Image: Continuous Backup<br>Monday         Monthy       Image: Continuous Backup<br>Monday       Image: Continuous Backup<br>Monday         Image: Continuous Backup<br>Monday       Image: Continuous Backup<br>Monday       Image: Continuous Backup<br>Monday         Image: Continuous Backup<br>Monday       Image: Continuous Backup<br>Monday       Image: Continuous Backup<br>Monday       Image: Continuous Backup<br>Monday         Image: Content of the selection is not permanent and can be changed later.       Image: Content of the selection is not permanent and can be changed later.                                                                                                    |                                                                                   |                                    |         | •                                |           |     |
| <ul> <li>Continuous Backup<br/>Monitor designated files for changes and backup automatically.</li> <li>Scheduled Backup</li> <li>Hourly</li> <li>Pagy</li> <li>O Baily</li> <li>Monday</li> <li>Tuesday</li> <li>Wednesday</li> <li>Tinursday</li> <li>Friday</li> <li>Saturday</li> </ul> This selection is not permanent and can be changed later.                                                                                                    |                                                                                   | OS (C:)                            |         |                                  | My Book   |     |
| Hourly       Days       at       12:00 PM         O Daily       If wonday       If wonday       If wonday         If wonday       If wonday       If wonday         If wonda                                                                                                    | <ul> <li>Continuous Backu<br/>Monitor design:</li> <li>Scheduled Backu</li> </ul> | up<br>ated files for changes<br>IP | and I   | backup automatically.            |           |     |
| Monthly<br>Monthly<br>Monthly<br>Monthly<br>Monday<br>Menesday<br>Trussday<br>Friday<br>Saturday<br>This selection is not permanent and can be changed later.<br>Back                                                                                                    | Hourty     Daily                                                                  | Days                               | at      | 12:00 PM 🔻                       |           |     |
| <ul> <li>Monday</li> <li>Tuesday</li> <li>Wednesday</li> <li>Thursday</li> <li>Friday</li> <li>Saturday</li> </ul> This selection is not permanent and can be changed later. Back Next                                                                                                    | Monthly                                                                           | Sunday                             |         |                                  |           |     |
| ✓ Wednesday         ✓ Thursday         ✓ Friday         ✓ Saturday    This selection is not permanent and can be changed later.          Back                                                                                                    |                                                                                   | Tuesday                            |         |                                  |           |     |
|                                                                                                    |                                                                                   | 🗹 Wednesday                        |         |                                  |           |     |
| Saturday      This selection is not permanent and can be changed later.      Back      Next                                                                                                    |                                                                                   | Thursday                           |         |                                  |           |     |
| This selection is not permanent and can be changed later. Back                                                                                                    |                                                                                   | Saturday                           |         |                                  |           |     |
| This selection is not permanent and can be changed later. Back                                                                                                    |                                                                                   |                                    |         |                                  |           |     |
| Back                                                                                                    |                                                                                   | This sele                          | ction i | s not permanent and can be chang | ed later. |     |
|                                                                                                    | Back                                                                              |                                    |         |                                  | Next      | ]   |

- **5.** På den indledende skærm Select Backup Frequency (Vælg hyppighed af sikkerhedskopiering):
  - a. Vælg indstillingen for hvornår du vil scanne sikkerhedskopieringskildens enhed og automatisk sikkerhedskopiere enhver eksisterende fil, der har ændret sig eller ny fil, der blev tilføjet:
    - Continuous Backup (Kontinuerlige sikkerhedskopiering)
    - Scheduled Backup (Planlagt sikkerhedskopiering)
  - b. Hvis du valgte indstillingen Scheduled Backup (Planlagt sikkerhedskopiering), vælg indstillingen Hourly (Timevis), Daily (Daglig) eller Monthly (Månedligt) og anvend afkrydsningsfelterne og markeringsfelterne til at planlægge dine sikkerhedskopieringer:

| Sådan<br>vælges  | Udfører sikkerhedskopiering                                                                                                    |  |  |
|------------------|----------------------------------------------------------------------------------------------------|--|--|
| Hourly (Timevis) | Hver time, på klokkeslag                                                                                                    |  |  |
| Daily (Daglig)   | På de valgte ugedage på det valgte tidspunkt:                                                                                       |  |  |
|                  | a. Markér eller ryd markeringsboksen <b>Days</b> (Dage) for at angive ugedagene, hvor du vil køre sikkerhedskopiering.              |  |  |
|                  | <ul> <li>Anvend at (på) markeringsfeltet for at angive tidspunktet på<br/>dagen, hvor du vil køre sikkerhedskopieringen.</li> </ul> |  |  |

(Fortsat)

| Sådan<br>vælges | Udfører sikkerhedskopiering                                                                                                    |  |  |
|-----------------|----------------------------------------------------------------------------------------------------|--|--|
| Monthly         | På den valgte månedsdag på det planlagte tidspunkt:                                                                                                    |  |  |
| (Månedligt)     | <ul> <li>Anvend markeringsfeltet Every (Hver) for at specificere<br/>forekomsten af dagen, hvor du vil køre sikkerhedskopieringen –<br/>Først, Anden, Tredje, Fjerde eller Sidste.</li> </ul> |  |  |
|                 | <ul> <li>Anvend markeringsfeltet <b>Day</b> (Dag) til at specificere<br/>ugedagen, hvor du vil køre sikkerhedskopieringen.</li> </ul>                                                         |  |  |
|                 | <ul> <li>Anvend at (på) markeringsfeltet for at angive tidspunkt på<br/>dagen, hvor du vil køre sikkerhedskopieringen.</li> </ul>                                                             |  |  |

- d. Klik på Next (Næste) for at få vist den indledende skærm Backup (Sikkerhedskopiering). Visningen af den indledende skærm Backup (Sikkerhedskopiering) afhænger af sikkerhedskopieringstypen du valgte på trin 4 på side 26. (Se Figur 6 på side 29).
- 6. Se "Sådan sikkerhedskopieres filer" på side 41 og klik på enten **Enable Backup** (Aktivér sikkerhedskopiering) eller **Skip Backup** (Spring sikkerhedskopiering over) for at aktivere eller springe den første sikkerhedskopiering over.
- **7.** Klik, hvis du ser Installation and setup is complete (Installation og konfiguration er færdig)-meddelelse, klik på **OK** for at lukke den:

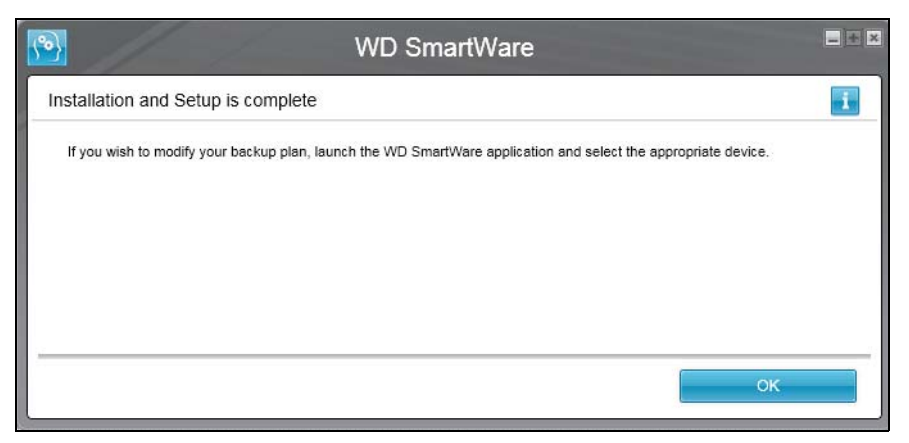

 Hvis du ser den indledende skærm Drive Settings (Drevindstillinger), fortsæt til "Sådan kommer du i gang – Dine indledende Drive Settings (Konfiguration af drev)" på side 30.

|                                                       | MYDESKTOP                                                                                                    | My Book                                                                                                    |                               |
|-------------------------------------------------------|----------------------------------------------------------------------------------------------------|----------------------------------------------------------------------------------------------------|-------------------------------|
|                                                       | O\$ (C:)                                                                                                    | My Book (E:)                                                                                                    |                               |
| Data For Backup<br>Files<br>17,073<br>Size<br>1.02 GB | 149.0 GB Total     P Advanced View       System<br>36.2 GB     Documents<br>98.0 MB       Mail<br>218.5 KB     Movies<br>1.2.0 KB       Movies<br>1.2.0 KB     Movies<br>6.3 MB       House<br>6.3 MB     House<br>6.3 MB | 931.5 GB Total Documents 96.0 MB Mail 215.5 KB Movies 12.0 KB Music 1.3 MB Other 940.0 MB Picitures 6.3 MB Additional Files 1.6 GB 929.7 GB Free | Tiles<br>0<br>Size<br>0.00 KB |

| <b>1</b>                                |                                                                                                    | Ba                                                                                      | ackup                                                                                                    |        |                         |                                                 |
|-----------------------------------------|----------------------------------------------------------------------------------------------------|-----------------------------------------------------------------------------------------|----------------------------------------------------------------------------------------------------|--------|-------------------------|-------------------------------------------------|
| Ready to perform file backup.           |                                                                                                    |                                                                                         |                                                                                                    |        |                         | i                                               |
| MYDESKTOP<br>OS (C:)                    |                                                                                                    |                                                                                         | •                                                                                                    |        | My Book<br>My Book (E:) |                                                 |
|                                         | File                                                                                               | Size                                                                                    | Date                                                                                                    |        | 931 5 GB Total          |                                                 |
| DELL DELL DELL DELL DELL DELL DELL DELL | AUTOEXEC.BAT<br>boot.ini<br>CONFIG.SYS<br>dell.sdr<br>iO.SYS<br>MSDOS.SYS<br>NTDETECT.COM<br>ntldr | 0.00 KB<br>0.21 KB<br>0.00 KB<br>4.33 KB<br>0.00 KB<br>0.00 KB<br>46.45 KB<br>244.19 KB | 4/25/2008 2:29:32 PM<br>1/5/2010 2:52:14 PM<br>4/25/2008 2:29:32 PM<br>12/16/2009 2:13:40 PM<br>4/25/2008 2:29:32 PM<br>4/25/2008 2:29:32 PM<br>4/14/2008 5:00:00 AM<br>4/14/2008 5:00:00 AM |        | Additional Eller        | Data Backed Up<br>Files<br>0<br>Size<br>0.00 KB |
|                                         |                                                                                                    |                                                                                         | Apply Changes                                                                                                    | Revert | 929.7 GB Free           |                                                 |
| Back                                    |                                                                                                    |                                                                                         |                                                                                                    | Skip   | Backup                  | Enable Backup                                   |

Indledende skærm File Backup (Filsikkerhedskopiering)

Figur 6. Indledende Backup (Sikkerhedskopiering)-skærme

Indledende skærmen Category Backup (Sikkerhedskopiering efter kategori)

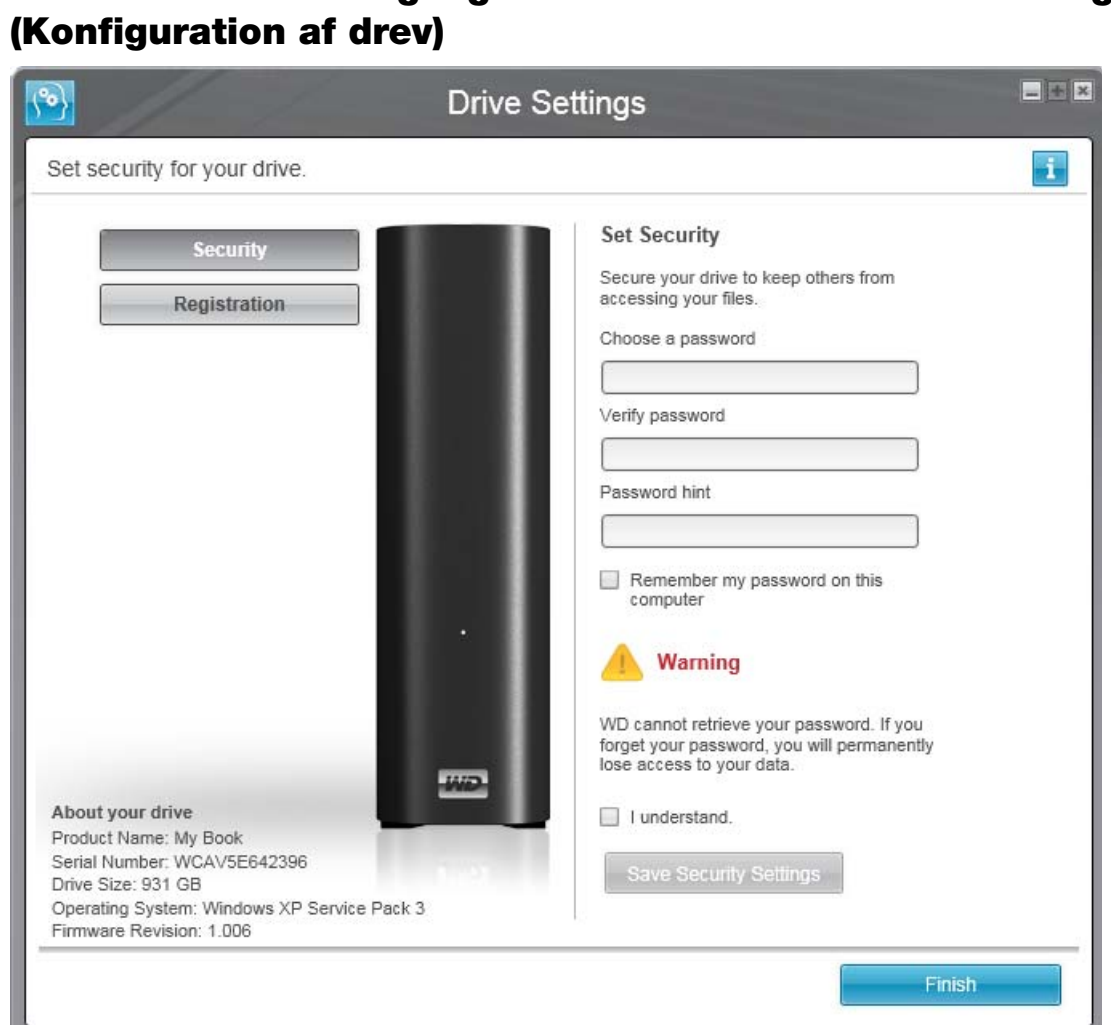

Sådan kommer du i gang – Dine indledende Drive Settings

Drevkonfigurationsknapperne der er tilgængelige på den indledende Drive Settings (Konfiguration af drev) afhænger af hardwarekonfigurationen af den valgte sikkerhedskopieringsdestinations enhed ved trin 2 på side 25. Eksempel:

- Skærmen for ikke-krypteret WD-drev viser ikke en Security (Sikkerheds)-knap.
- Skærmen for WD-drev med en etiket, der kan tilpasses, viser en Label (Etiket)-knap.
- Den indledende skærm Drive Settings (Konfiguration af drev) vises ikke, hvis den valgte sikkerhedskopieringsdestinations enhed er:
  - Et WD-drev der understøtter WD Security- og WD Drive Utilities-software
  - En netværkstilsuttede enhed eller en Dropbox-fjernmappe
  - Et ikke-WD-drev
- 1. Klik, på den indledende skærm Drive Settings (Konfiguration af drev), afhængigt af drevets hardwarekonfiguration, på:
  - **Registration** (Registrering) og se "Registrering af drevet" på side 56.
  - Security (Sikkerhed) og se "Sådan beskyttes drevet med en adgangskode" på • side 35.
  - Label (Etiket) og se "Sådan navngives drevet" på side 59. •
- 2. Klik på Finish (udfør) for at lukke den indledende Drive Settings (Konfiguration af drev)-skærm.

## Sådan opgraderes til WD SmartWare Prosoftware

I dette kapitel beskrives følgende emner:

Sådan kommer du i gang Opgraderingen Prøv gratis Sådan køber du en Aktiveringskode Sådan aktiveres WD SmartWare Pro-softwareopgraderingen

Efter du har installeret WD SmartWare-softwaren, kan du opgradere til WD SmartWare Pro-software og udvide sikkerhedskopieringsfunktionen til:

- Ikke-WD eksterne harddiske
- WD-drev, der eller ikke er understøttet
- En Dropbox-fjernmappe

Opgradering kræver køb af en aktiveringskode eller du kan opgradere til en gratis 30-dages prøve.

## Sådan kommer du i gang Opgraderingen

- 1. Start opgraderingen til WD SmartWare Pro-softwaren ved at vælge enten:
  - Et ikke-WD-drev, et ikke-understøttet WD-drev, Dropbox som en enhed for sikkerhedskopierings kilde eller destination på enten den indledende Select Backup Devices (Vælg sikkerhedskopieringsenheder)-skærm eller WD SmartWare Home (Start)-skærm
  - Aktiveringskode er påkrævet-ikonet der vises i øverste højre hjørne af alle WD SmartWare-fanevisninger
- 2. WD SmartWare-softwaren viser Upgrade to WD SmartWare Pro Version (Opgrader til WD SmartWare Pro Version)-dialogen:

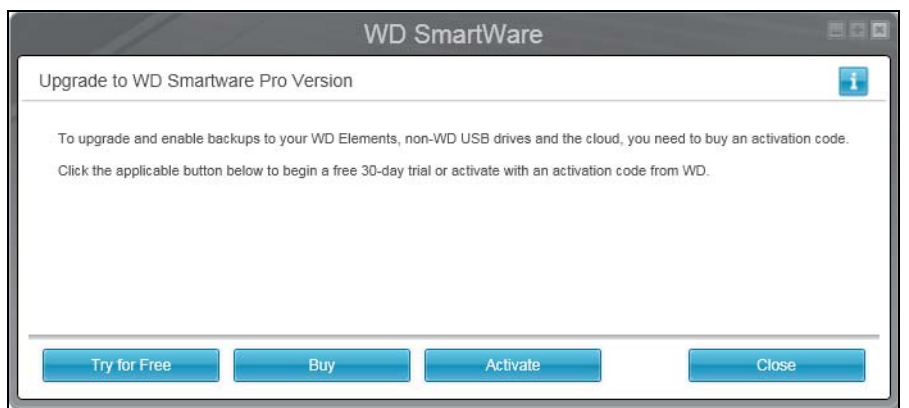

**3.** På Upgrade to WD SmartWare Pro Version (Opgrader til WD SmartWare Pro Version)-dialogen:

| Hvis du                                     | SÅ klik på                                      |
|---------------------------------------------|-------------------------------------------------|
| Vil prøve WD SmartWare Pro-software         | Try for Free (Prøv gratis) og fortsæt til "Prøv |
| opgraderingen for en gratis 30-dages prøve, | gratis" på side 32.                             |

(Fortsat)

| Hvis du                                                                                  | SÅ klik på                                                                                                   |
|------------------------------------------------------------------------------------------|----------------------------------------------------------------------------------------------------|
| Vil købe en aktiveringskode,                                                             | <b>Buy</b> (Køb) og spring til "Sådan køber du en<br>Aktiveringskode" på side 33.                            |
| Har allerede købt en aktiveringskode og vil<br>aktivere opgraderingen på denne computer, | Activate (Aktivér) og spring til "Sådan<br>aktiveres WD SmartWare Pro-<br>softwareopgraderingen" på side 34. |

## **Prøv** gratis

Klik på **Try for Free** (Prøv gratis) på Upgrade to WD SmartWare Pro Version (Opgrader til WD SmartWare Pro Version)-dialogen:

- Aktiverer WD SmartWare Pro-softwareopgraderingen for en gratis 30-dages prøve
- Viser ikonet for den gratis prøves nedtælling og resterende tid-meddelelse i øverste højre hjørne på WD SmartWare-fanevisningerne:

WD SmartWare Pro Free Trial Day(s) Left: 30 📗 主

• Viser en kort beskrivelse af den gratis prøve:

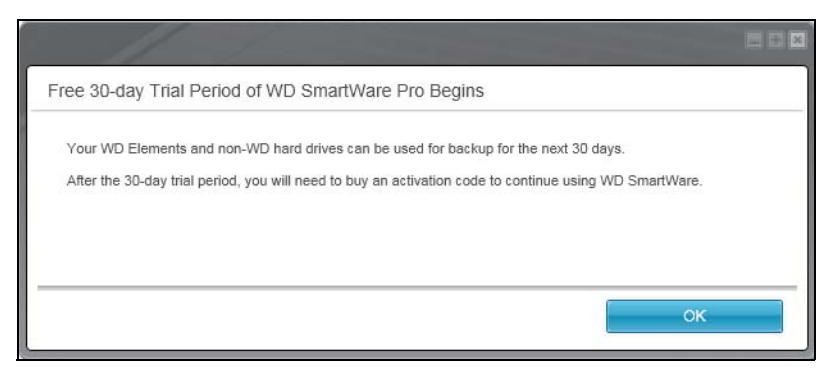

Klik på OK for at lukke meddelelsen.

Hvis du vil købe en aktiveringskode i løbet af den gratis prøbeperiode:

1. Klik på ikonet for den gratis prøves nedtælling for at få vist Upgrade to WD SmartWare Pro (Opgrader til WD SmartWare Pro)-dialogen:

| WD                                   | SmartWare                                             |
|--------------------------------------|-------------------------------------------------------|
| Upgrade to WD SmartWare Pro          | <b>I</b>                                              |
| Activation Code (<br>Email Address ( | No Activation Code? Purchase one from <u>WD Store</u> |
|                                      | Cancel OK                                             |

 Klik på WD Store-linket for at få vist Select Your WD SmartWare License (Vælg WD SmartWare-licensen)-fanen på købssiden på WD Store-webstedet og fortsæt til "Sådan køber du en Aktiveringskode" på side 33.
## Sådan køber du en Aktiveringskode

Klik på **Buy** (Køb) på Upgrade to WD SmartWare Pro Version (Opgrader til WD SmartWare Pro Version)-dialogen eller WD Store-linket på Upgrade to WD SmartWare Pro (Opgrader til WD SmartWare Pro)-dialogen anvend computerens webbrowser til at vise Select Your WD SmartWare License (Vælg WD SmartWare-licens)-fanen på WD Store-webstedets købside.

- 1. På fanen Select License (Vælg licens):
  - a. Vælg indstilling for den type opgraderingslicens du vil køre:
    - Standard (gyldig til 3 WD SmartWare-softwareinstallationer)
    - Premium (gyldig til 10 WD SmartWare-softwareinstallationer)
  - b. Klik på **Continue** (Fortsæt) for at få vist CART (Indkøbskurv)-fanen.
- 2. På CART-fanen:
  - a. Bekræft at licensen i indkøbskurven er den du vil købe.
  - b. Hvis du har en kampagnekode, indtast den i feltet **Promotion Code** (Kampagnekode) og klik på **Apply** (Anvend).
  - c. Klik på Continue (Fortsæt) for at få vist BILLING (FAKTURERING)-fanen.
- **3.** På BILLING (Fakturering)-fanen, afhængigt af om du er en ny eller en tilbagevendende WD Store-kunde:
  - Hvis du allerede har en WD Store-konto:
    - a. Skriv din e-mail-adresse i feltet Email Address (E-mail-adresse).
    - b. Skriv adgangskode i feltet **Password** (Adgangskode).
    - Klik på Customer Checkout (Kundebetaling) for at få vist BILLING (FAKTURERING)-fanens Payment Information (Betalingsoplysninger)-dialog og springe til 5 på side 34.
  - Klik, hvis du ikke har en WD Store-konto, på **Continue Checkout** (Fortsæt betaling) for at få vist BILLING (FAKTURERING)-fanen og Opret konto-dialogen.
- 4. På BILLING (FAKTURERING)-fanen Create Account (Opret konto)-dialog:
  - a. Skriv din e-mail-adresse i feltet Email Address (E-mail-adresse).
  - b. Skriv igen din e-mail-adresse i feltet Verify Email Address (Bekræft e-mail-adresse).
  - c. Skriv adgangskode i feltet Create Password (Opret adgangskode).
  - d. Skriv adgangskode igen i feltet Verify password (Bekræft adgangskode).
  - e. Skriv dit fornavn i feltet First Name (Fornavn).
  - f. Skriv dit efternavn i feltet Last Name (Efternavn).
  - g. Skriv din adresse i feltet Address Line 1 (Adresse linje 1).
  - h. Indtast bynavnet i feltet City (By).
  - i. Anvend markeringsboksen State/Province (State/provins) til at vælge stat.
  - j. Indtast dit postnummer i feltet **Zip/Postal Code** (Postnummer).
  - k. Anvend markeringsboksen Country (land) til at vælge land.
  - I. Indtast dit telefonnummer i feltet Phone Number (Telefonnummer).
  - m. Bekræft at dine indtastninger og valg er korrekte og klik på **Continue** (Fortsæt) for at vise BILLING (FAKTURERING)-fanens Payment Information (Betalingsoplysninger)-dialog.

- **5.** På BILLING (FAKTURERING)-fanens Payment Information (Betalingsoplysninger)-dialog:
  - a. Indtast kreditkortkontonummeret i feltet Credit Card Number (Kreditkortnummer).
  - b. Anvend markeringsboksene **Expiration Date** (Udløbdsdato) til at vælge kortets udløbsmåned og -år.
  - c. Indtast kortets sikkerhedskode feltet Card Security Code (Kortets sikkerhedskode).
  - d. Klik på linkene **Terms of Sale** (Salgsbetingelser) og **Privacy Policy** (Politik til beskyttelse af personlige oplysninger) for at læse om vilkår og betingelser for din bestilling.
  - e. Bekræft at kreditkortoplysningerne er korrekte og klik på **Continue** (Fortsæt) for at få vist VERIFY ORDER (BEKRÆFT BESTILLING)-betalingsdialogen.
- 6. På VERIFY ORDER (BEKRÆFT BESTILLING)-betalingsdialogen:
  - a. Bekræft at bestillingsoplysningerne er korrekte.
  - b. Klik på **Purchase** (Køb) for at sende bestillingen og få vist ORDER COMPLETED Thank You (BESTILLING GENNEMFØRT tak)-dialogen.
- 7. Klik, på ORDER COMPLETED Thank You (BESTILLING GENNEMFØRT tak)-dialogen, på OK for at aktivere WD SmartWare Pro-softwareopgraderingen på denne computer og modtage e-mail-meddelelse med din aktiveringskode til opgradering af softwaren på flere computere, iht. den type licens, du har valgte ved 1 på side 33.

#### Sådan aktiveres WD SmartWare Pro-softwareopgraderingen

 Klik på Activate (Aktivér) på Upgrade to WD SmartWare Pro Version (Opgrader til WD SmartWare Pro Version)-dialogen viser Upgrade to WD SmartWare Pro (Opgrader til WD SmartWare Pro)-dialogen:

|   | WD SmartWare                |
|---|-----------------------------|
| ſ | Upgrade to WD SmartWare Pro |
|   | Activation Code             |
|   | Cancel OK                   |

- 2. På Activate WD SmartWare Pro (Aktivér WD SmartWare Pro)-dialogen:
  - a. Indtast eller kopier og indsæt aktiveringskode i feltet **Activation Code** (Aktiveringskode).
  - b. Skriv din e-mail-adresse i feltet Email Address (E-mail-adresse).
  - c. Klik på **OK** for at aktivere WD SmartWare Pro-softwareopgraderingen på denne computer.

# Sådan sikres drevet

I dette kapitel beskrives følgende emner:

Sådan beskyttes drevet med en adgangskode Oplåsning af drevet Sådan ændres adgangskoden Deaktivering af funktionen Drive Lock (Drev lås)

*Bemærk!* WD SmartWare-softwaren har funktioner til sikkerhed til ældre My Book- og My Passport-drev. Til nyere drev findes disse funktioner i WD Security softwaren.

#### Sådan beskyttes drevet med en adgangskode

Du bør beskytte dit drev med adgangskode, hvis du er bekymret for om andre kan få adgang til dit drev og ikke vil have at de kan se dine filer på drevet.

ADVARSEL! WD SmartWare-softwaren bruger adgangskoden til elektronisk at låse og låse drevet op. Hvis du glemmer adgangskode, kan du ikke få adgang til data på drevet eller skrive nye data på det. Du skal slette drevet, inden du kan bruge det igen.

*Bemærk!* Beskyttelse med adgangskode er ikke tilgængelig på ikke-WD-dev og ikke krypterede WD-drev.

- 1. Vælg, på startskærmen, hvis du har mere end et eksternt drev tilsluttet til computeren, ikonet for den, du vil oprette en adgangskode til.
- 2. Klik på fanen Settings (Indstillinger) og Set Up Drive (Konfigurer drev) for at vise skærmen Drive Settings (Drevindstillinger) (se Figur 4 på side 18).
  - *Bemærk!* Hvis du ser skærmen Software Settings (Softwareindstillinger) i stedet for fanevisningen WD SmartWare Settings (WD SmartWare-indstillinger) med knappen **Set Up Drive** (konfigurer drev), derefter skal du bruge WD Security-softwaren til at oprette en adgangskode til det valgte drev.
- **3.** Klik på skærmen Drive Settings (Drevindstillinger) på **Security** (Sikkerhed) for at vise Set Security (Indstil sikkerhed)-dialogen:

| Set Security                                                                                                  |
|----------------------------------------------------------------------------------------------------|
| Secure your drive to keep others from accessing your files.                                                   |
| Choose a password                                                                                             |
|                                                                                                    |
| Verify password                                                                                               |
|                                                                                                    |
| Password hint                                                                                                 |
|                                                                                                    |
| Remember my password on this computer                                                                         |
| A Warning                                                                                                    |
| WD cannot retrieve your password. If you forget your password, you will permanently lose access to your data. |
| I understand.                                                                                                 |
| Save Security Settings                                                                                        |

- 4. På dialogen Set Security (Angiv sikkerhed):
  - a. Skriv adgangskode i feltet **Choose a password** (Vælg en adgangskode), anvend op til 25 tegn.
  - b. Skriv adgangskode igen i feltet Verify password (Bekræft adgangskode).
  - c. Skriv et tip til at hjælpe dig med at huske adgangskoden i feltet **Password hint** (Adgangskodetip).
  - d. Markér afkrydsningsfeltet **Remember my password on this computer** (Husk adgangskoden på denne computer), hvis du vil have at WD SmartWaresoftwaren husker din adgangskode på computeren.

*Bemærk!* Denne funktion husker adgangskoden for det brugernavn du er logget på med. Hvis du logger på som en anden bruger, skal du skrive adgangskoden og gentage dette valg.

- e. Læs advarslen om muligheden for datatab, hvis du glemmer din adgangskode.
- f. Markér afkrydsningsfeltet **I understand** (Jeg forstår) for at angive, at du accepterer risikoen.
- g. Klik på Save Security Settings (Gem sikkerhedsindstillinger).

ADVARSEL! Når du har oprettet en adgangskode, vil drevet forblive *ulåst* så længe den nuværende arbejdssession varer. Derefter WD SmartWare-softwaren:

- Låser drevet når du lukker computeren ned, frakobler drevet eller afhængigt af dets konfiguration – computeren går i slumretilstand
- Kræver at du indtaster adgangskoden for at låse drevet op, når du genstarter computeren eller tilslutter drevet igen, MED MINDRE du markerede afkrydsningsfeltet Remember my password on this computer (Husk adgangskoden på denne computer), da du oprettede adgangskoden

## **Oplåsning af drevet**

Efter at du har oprettet en adgangskode til at forhindre andre i at få adgang til filer på drevet, medmindre du markerede afkrydsningsfeltet **Remember my password on this computer** (Husk adgangskoden på denne computer), da du oprettede adgangskoden, skal du indtaste adgangskoden for at låse drevet drevet op hver gang:

- Du lukker computeren ned og og genstarter den
- Du frakobler og tilslutter igen drevet til computeren
- Afhængigt af dets konfiguration forlader computeren slumretilstand

Du skal gøre dette selv når du ikke har installeret WD SmartWare softwaren på computeren.

#### Sådan oplåses drevet med WD SmartWare-softwaren

Hver gang du lukker og genstarter computeren eller frakobler og tilslutter et låst drev igen til computeren, med mindre du markerede afkrydsningsfeltet **Remember my password on this computer** (Husk adgangskoden på denne computer), da du oprettede adgangskoden, tilføjer WD SmartWare-softwaren et låsesymbol til ikonet og viser en **Drive is locked** (Drevet er låst)-meddelelse i stedet for enhedens indholdsmåler:

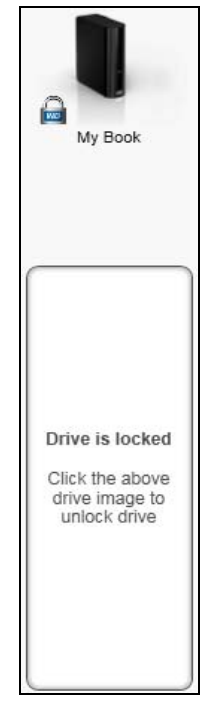

1. Hvis lås -drev op dialogen ikke vises automatisk, klik på drev-billedet over meddelelsen Drive is locked (Drevet er låst) for at få den vist:

| Unlock your drive.                                                                    |                                                                |
|---------------------------------------------------------------------------------------|----------------------------------------------------------------|
| To continue, your My Book drive must be<br>unlocked.<br>Please provide your password. | Password:  Password hint Remember my password on this computer |

- 2. Skriv adgangskode i feltet Password (Adgangskode).
- **3.** Markér afkrydsningsfelet **Remember my password on this computer** (Husk adgangskoden på denne computer), hvis du ikke vil have vist dialogen fremover.
- 4. Klik på Unlock (Lås drevet op).

## Sådan låses drevet op med hjælpeprogrammet WD Drive Unlock (Lås WD-drev op)

Hver gang du tilslutter det adgangskodebeskyttede drev til en computer, der ikke har WD SmartWare-softwaren installeret, kan du bruge værktøjet WD Drive Unlock til at låse drevet op der. WD SmartWare-softwaren har værktøjet WD Drive Unlock (Lås WD-drev op) er på et *virtuelt*-cd-drev, der vises i computerens værktøj til filstyring.

- 1. Start hjælpeprogrammet WD Drive Unlock (Lås drev op) ved enten:
  - Anvend computerens værktøj til filstyring til at åbne WD Unlocker virtuel-cd og dobbeltklik på programfilen Unlock enten Unlock.exe eller WD Drive Unlock.exe, afhængigt af den eksterne enheds type og model
  - Klik på Start > My Computer (Denne computer) og dobbeltklik på ikonet WD Unlocker virtual CD (WD lås virtuel-cd op) under Devices with Removable Storage (Enheder med flytbare medier)

| WD SmartWare                              | Drive Unlock           | WD Drive Unlock ?                               |
|-------------------------------------------|------------------------|-------------------------------------------------|
| Unlock your drive.                        | i.                     | My Passport<br>931 GB                           |
| Enter your password to unlock your drive. | Password Password hint | Your My Passport drive is<br>locked             |
| Exit                                      | Unlock                 | Enable auto unlock for user: Ramon<br>Spontelli |
|                                           |                        | Password Password hint                          |
|                                           |                        | Unlock Drive                                    |

Oplåsningsskærmen der vises afhænger af drevets type og model:

- 2. Skriv adgangskode i feltet **Password** (Adgangskode) og klik på **Unlock** (Lås op) eller **Unlock Drive** (Lås drev op).
- **3.** Klik ved prompten **Your drive is now unlocked** (Drevet er nu låst op) på **Exit** (Afslut) for at lukke skærmen til hjælpeprogrammet Drive Unlock.

#### Sådan ændres adgangskoden

- **1.** Vælg, på startskærmen, hvis du har mere end et eksternt drev tilsluttet til computeren, ikonet for den med adgangskoden, du vil ændre.
- 2. Klik på fanen Settings (Indstillinger) og Set Up Drive (Konfigurer drev) for at vise skærmen Drive Settings (Drevindstillinger) (se Figur 4 på side 18).
  - Bemærk! Hvis du ser skærmen Software Settings (Softwareindstillinger) i stedet for fanevisningen WD SmartWare Settings (WD SmartWare-indstillinger) med knappen **Set Up Drive** (konfigurer drev), derefter skal du bruge WD Security-softwaren til at ændre adgangskoden til det valgte drev.

**3.** Klik på skærmen Drive Settings (Drevindstillinger), på **Security** (Sikkerhed) for at få vist dialogen Your Drive is Secure dialog (Dit drev er sikker):

| Your Drive is Secure                                  |                                   |
|-------------------------------------------------------|-----------------------------------|
| To change your current security settings,<br>Password | please enter your password below. |
|                                                       |                                   |
| Password hint                                         |                                   |
| Remove security                                       |                                   |
| Change Password                                       |                                   |
| New password                                          |                                   |
|                                                       |                                   |
| Verify password                                       |                                   |
|                                                       |                                   |
| Password hint                                         |                                   |
|                                                       |                                   |
| Remember my password on this<br>computer              |                                   |
| Update Security Settings                              |                                   |

- 4. På dialogen Your Drive is Secure (Dit drev er sikker):
  - a. Skriv nuværende adgangskode i feltet Password (Adgangskode).
  - b. Vælg indstillingen Change password (Skift adgangskode):
  - c. Skriv en ny adgangskode i feltet **New password** (Ny adgangskode), anvend op til 25 tegn.
  - d. Skriv den nye adgangskode igen i feltet Verify password (Bekræft adgangskode).
  - e. Skriv et tip til at hjælpe dig med at huske den nye adgangskode i feltet **Password hint** (Adgangskodetip).
  - f. Markér eller ryd afkrydsningsfeltet **Remember my password on this computer** (Husk adgangskoden på denne computer) for at angive om du vil have at WD SmartWare-softwaren skal huske den nye adgangskode på denne computer.
    - *Bemærk!* Denne funktion husker adgangskoden for det brugernavn du er logget på med. Hvis du logger på som en anden bruger, skal du skrive adgangskoden og gentage dette valg.
  - g. Klik på Update Security Settings (Opdater sikkerhedsindstillinger).

#### Deaktivering af funktionen Drive Lock (Drev lås)

- 1. Vælg, på Home (Start)-skærmen, hvis du har mere end et eksternt drev tilsluttet til computeren, ikonet for den, du vil fjerne beskyttelse med adgangskode fra.
- 2. Klik på fanen Settings (Indstillinger) og Set Up Drive (Konfigurer drev) for at vise skærmen Drive Settings (Drevindstillinger) (se Figur 4 på side 18).
  - Bemærk! Hvis du ser skærmen Software Settings (Softwareindstillinger) i stedet for fanevisningen WD SmartWare Settings (WD SmartWare-indstillinger) med knappen **Set Up Drive** (konfigurer drev), derefter skal du bruge WD Security-softwaren til at fjerne adgangskodebeskyttelse fra det valgte eksterne drev.

**3.** Klik på skærmen Drive Settings (Drevindstillinger), på **Security** (Sikkerhed) for at få vist dialogen Your Drive is Secure dialog (Dit drev er sikker):

| Your Drive is Secure                                                        |
|-----------------------------------------------------------------------------|
| To change your current security settings, please enter your password below. |
| Password                                                                    |
|                                                                             |
| ► Password hint                                                             |
| Remove security                                                             |
| Change Password                                                             |
| New password                                                                |
|                                                                             |
| Verify password                                                             |
|                                                                             |
| Password hint                                                               |
|                                                                             |
| Remember my password on this computer                                       |
| Update Security Settings                                                    |

- 4. På dialogen Your Drive is Secure (Dit drev er sikker):
  - a. Skriv adgangskode i feltet **Password** (Adgangskode).
  - b. Vælg indstillingen Remove security (Fjern sikkerhed).
  - c. Klik på Update Security Settings (Opdater sikkerhedsindstillinger).

# Sådan sikkerhedskopieres filer

I dette kapitel beskrives følgende emner:

Sådan fungerer funktionen Sikkerhedskopiering Sådan sikkerhedskopieres filer

## Sådan fungerer funktionen Sikkerhedskopiering

WD SmartWare-softwaren sikkerhedskopierer automatisk alle dine filer til den den valgte enhed til sikkerhedskopidestination – musik, film, fotos, dokumenter, e-mail og andre filer. Kontinuerlig sikkerhedskopiering vil øjeblikkeligt lave en anden kopi når du tilføjer eller ændrer en fil på den valgte sikkerhedskopieringskildes enhed. Planlagte sikkerhedskopieringer kører på dage og tidspunkter du har valgt.

Efter at WD SmartWare-softwaren har kategoriseret de forskellige filtyper på den valgte sikkerhedskopieringskildes enhed, vil klik på **Enable Backup** (Aktivér sikkerhedskopiering)-knappen sikkerhedskopiere dem alle på den valgte enhed til sikkerhedskopidestination. Eller, du kan vælge at sikkerhedskopiere bestemte filer, mapper eller filkategorier.

Efter at have udført en sikkerhedskopiering beskytter WD SmartWare softwaren dine filer ved at sikkerhedskopiere alle:

- Ny fil der bliver oprettet på eller kopieres til den valgte sikkerhedskopieringskildes enhed
- Eksisterende filer der på nogen måde er ændret

Denne beskyttelse er automatisk – WD SmartWare-softwaren gør det for dig uden at du skal foretage dig noget – du skal blot lade sikkerhedskopieringskildens og -destinationens enheder være tilsluttet til computeren.

*Bemærk!* Beskyttelse via sikkerhedskopiering er automatisk så længe at de valgte sikkerhedskopieringskildes og sikkerhedskopidestinationens enheder er tilsluttet til computeren. Derefter vil, hvergang du frakobler og tilslutter begge enheder igen, WD SmartWare-softwaren igen scanne sikkerhedskopieringskildens enhed for nye eller ændrede filer og genoptage den automatiske bskyttelse via sikkerhedskopiering.

#### Sådan sikkerhedskopieres filer

- **1.** Vælg, i startskærmens område Sikkerhedskopieringskilde, enheden med filerne du vil sikkerhedskopiere:
  - a. Anvend vælger til sikkerhedskopieringskilde for at specificere om du vil sikkerhedskopiere filer fra en lokal harddisk eller fra en Dropbox-fjernmappe:

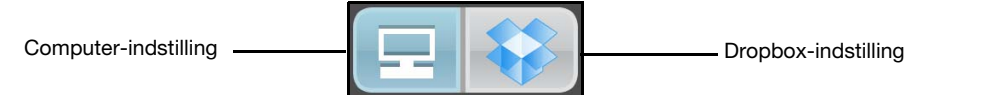

• Som standard er computerindstilling valgt og computer-ikonet at betyder at sikkerhedskopieringskildens enhed er enten en intern harddisk eller en drevpartition eller en lokal direkte tilsluttet ekstern harddisk:

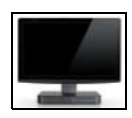

• Ved at vælge Dropbox-indstillingen vises Dropbox-ikonet for at angive at sikkerhedskopieringskildens enhed er en Dropbox-fjernmappe:

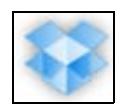

 Anvend, hvis du valgte computer-indstilling, vælgeren til sikkerhedskopieringskildes enhed til at vælge intern drev, drevpartition eller eksternt drev du vil sikkerhedskopiere:

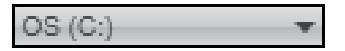

- 2. I startskærmens område Sikkerhedskopieringsdestinationen:
  - a. Vælg, hvis du har mere end en sikkerhedskopieringsdestinations enhed tilsluttet computeren, det du vil sikkerhedskopiere filer til.
  - b. Bekræft at en lyseblå fremhævning omgiver den valgte enhed:

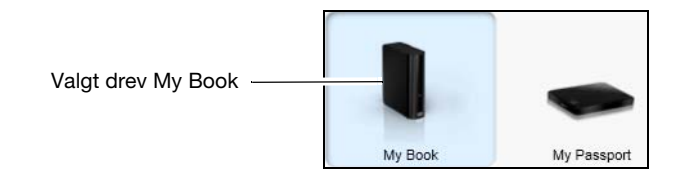

c. Hvis den valgte sikkerhedskopieringsdestinations enhed har mere end en partition eller netværksshare, skal du bruge vælgeren under enhedens ikon til at vælge den, du vil bruge:

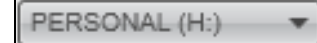

- **3.** Klik på fanen **Backup** (Sikkerhedskopiering) for at vise skærmen Backup (Sikkerhedskopiering) (se Figur 2 på side 12).
- **4.** Initial-/standardkonfigurationen for WD SmartWare-softwaren er kontinuerlig sikkerkedskopiering. Hvis du vil konfigurere planlagte sikkerhedskopieringer:
  - a. Klik på **Set Backup Frequency** (Indstil hyppigheden af sikkerhedskopiering) for at få vist skærmen Set Backup Frequency (Indstil hyppigheden af sikkerhedskopiering):

|                                                                                   |                                                                                                  | N   | /D Sma      | artV   | Vare   | 80 |
|-----------------------------------------------------------------------------------|--------------------------------------------------------------------------------------------------|-----|-------------|--------|--------|----|
| Set Backup Freq                                                                   | uency                                                                                            |     |             |        |        | i  |
| <ul> <li>Continuous Backt<br/>Monitor designs</li> <li>Scheduled Backu</li> </ul> | up<br>ated files for changes<br>p                                                                | and | backup auto | natica | lly.   |    |
| <ul><li>Hourly</li><li>Daily</li><li>Monthly</li></ul>                            | Days<br>✓ Sunday<br>✓ Monday<br>✓ Tuesday<br>✓ Wednesday<br>✓ Thursday<br>✓ Friday<br>✓ Saturday | at  | 12:00 PM    | *      |        |    |
|                                                                                   |                                                                                                  |     |             |        | Cancel | OK |

 b. Vælg på skærmen Set Backup Frequency (indstil hyppigheden af sikkerhedskopiering), indstillingen Scheduled Backup (Planlagt sikkerhedskopiering). c. Vælg indstillingen **Hourly** (Timevis), **Daily** (Daglig) eller **Monthly** (Månedligt) og anvend markeringsboksen for at planlægge sikkerhedskopieringer:

| Sådan<br>vælges        | Udfører sikkerhedskopiering                                                                                                    |  |  |  |  |  |
|------------------------|----------------------------------------------------------------------------------------------------|--|--|--|--|--|
| Hourly (Timevis)       | Hver time, på klokkeslag                                                                                                    |  |  |  |  |  |
| Daily (Daglig)         | På de valgte ugedage på det valgte tidspunkt:<br>a. Markér eller ryd markeringsboksen <b>Days</b> (Dage) for at angive<br>ugedagene, hvor du vil køre sikkerhedskopiering.                                                               |  |  |  |  |  |
|                        | <ul> <li>Anvend at (på) markeringsfeltet for at angive tidspunktet på<br/>dagen, hvor du vil køre sikkerhedskopieringen.</li> </ul>                                                                                                    |  |  |  |  |  |
| Monthly<br>(Månedligt) | På den valgte månedsdag på det planlagte tidspunkt:<br>a. Anvend markeringsfeltet <b>Every</b> (Hver) for at specificere<br>forekomsten af dagen, hvor du vil køre sikkerhedskopieringen –<br>Først, Anden, Tredje, Fjerde eller Sidste. |  |  |  |  |  |
|                        | <ul> <li>Anvend markeringsfeltet <b>Day</b> (Dag) til at specificere<br/>ugedagen, hvor du vil køre sikkerhedskopieringen.</li> </ul>                                                                                                    |  |  |  |  |  |
|                        | <ul> <li>Anvend at (på) markeringsfeltet for at angive tidspunkt på<br/>dagen, hvor du vil køre sikkerhedskopieringen.</li> </ul>                                                                                                    |  |  |  |  |  |

d. Klik på **OK** for at gemme din tidsplan og luk skærmen Set Backup Frequency (Indstil hyppighed af sikkerhedskopiering).

WD SmartWare-softwaren tilføjer en knap til påmindelse om planlægning af sikkerhedskopiering til skærmen Backup (Sikkerhedskopiering):

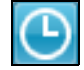

Klik på knappen viser en statusdialog der:

- Viser dato og tidspunkt for den næste planlagte sikkerhedskopiering, den sidste sikkerhedskopiering, der kan være sprunget over og den sidste fuldførte sikkerhedskopering.
- Har en **Backup Now** (Sikkerhedskopier nu)-knap til at omgå den planlagte og at køre sikkerhedskopiering nu.
- 5. På skærmen Backup (Sikkerhedskopiering):

| HVIS du vil sikkerhedskopiere<br>på den valgte<br>sikkerhedskopieringskildens enhed, | SÅ                            |
|--------------------------------------------------------------------------------------|-------------------------------|
| Alle filkategorier                                                                   | Fortsæt til trin 6.           |
| Valgte filkategorier                                                                 | Spring til trin 7.            |
| Alle filer og mapper                                                                 | Spring til trin 8 på side 45. |
| Valgte filer og mapper                                                               | Spring til trin 9 på side 46. |

- **6.** For at sikkerhedskopiere kategorier eller filer på den valgte sikkerhedskopieringskildes enhed:
  - Bekræft at sikkerhedskopieringstilstanden er kategori og at Ready to perform category backup (Klar til at udføre sikkerhedskopiering efter kategori) vises i øverste venstre hjørne af skærmen Backup (Sikkerhedskopiering).

Hvis sikkerhedskopieringstilstanden er fil og Ready to perform file backup (Klar til at udføre filsikkerhedskopiering) vises, så klik på knappen **Switch to Category Backup** (Skift til sikkerhedskopiering efter kategori) og **OK** ved prompten Switching Backup Plan (Skift plan for sikkerhedskopiering).

b. Klik på **Advanced View** (Avanceret visning) for at åbne markeringsboksen backup by files (filsikkerhedskopiering) og bekræft at afkrydsningsfelterne for alle seks kategorier er markeret:

|                               | *         | Advanced View |
|-------------------------------|-----------|---------------|
| Vame                          | Size      |               |
| <ul> <li>Documents</li> </ul> | 98.10 MB  |               |
| 🗹 Mail                        | 218.51 KB |               |
| Movies                        | 11.98 KB  |               |
| Music                         | 1.32 MB   |               |
| I Other                       | 939.96 MB |               |
| Pictures                      | 6.33 MB   |               |
|                               |           |               |
|                               |           |               |
|                               |           |               |
|                               |           |               |
|                               |           |               |
|                               |           |               |
|                               |           |               |
|                               |           |               |
|                               |           | A marker with |
|                               |           | Apply Changes |

- c. Markér enhver ryddet afkrydsningsfelt og klik derefter på **Apply Changes** (Anvend ændringer) for at oprette en tilpasset plan for sikkerhedskopiering og opdatere indholdsmålerne.
- d. Klik på **Enable Backup** (Aktivér sikkerhedskopiering) for at starte sikkerhedskopieringen af alle filkategorier på sikkerhedskopieringskildens enhed, med den specificerede hyppighed af sikkerhedskopiering, og spring til trin 10 på side 47.
- 7. For at sikkerhedskopiere valgte filkategorier på den valgte sikkerhedskopieringskildes enhed:
  - a. Bekræft at sikkerhedskopieringstilstanden er kategori og at Ready to perform category backup (Klar til at udføre sikkerhedskopiering efter kategori) vises i øverste venstre hjørne af skærmen Backup (Sikkerhedskopiering).

Hvis sikkerhedskopieringstilstanden er fil og Ready to perform file backup (Klar til at udføre filsikkerhedskopiering) vises, så klik på knappen **Switch to Category Backup** (Skift til sikkerhedskopiering efter kategori) og **OK** ved prompten **Switching Backup Plan** (Skift plan for sikkerhedskopiering). b. Klik på **Advanced View** (Avanceret visning) for at åbne markeringboksen backup files (filsikkerhedskopiering):

|       |        | *         | Advanced View |
|-------|--------|-----------|---------------|
| Name  |        | Size      |               |
| Do    | uments | 98.10 MB  |               |
| 🖌 Ma  | il     | 218.51 KB |               |
| Mo    | vies   | 11.98 KB  |               |
| Mu:   | sic    | 1.32 MB   |               |
| 🗹 Oth | ier    | 939.96 MB |               |
| Pict  | tures  | 6.33 MB   |               |
|       |        |           |               |
|       |        |           |               |
|       |        |           |               |
|       |        |           |               |
|       |        |           |               |
|       |        |           |               |
|       |        |           |               |
|       |        |           |               |
|       |        |           |               |
|       |        |           | Apply Changes |

- c. markeringsboksen sikkerhedskopiering af filer:
  - Fjern markeringerne i afkrydsningsfelterne for de kategorier af files du ikke vil have med i sikkerhedskopieringen.
  - Vælg afkrydsningsfelterne for de kategorier af files du vil have med i sikkerhedskopieringen.
- d. Klik på **Apply Changes** (Anvend ændringer) for at oprette en tilpasset plan for sikkerhedskopiering og opdatere indholdsmålerne.
- e. Klik på **Enable Backup** (Aktivér sikkerhedskopiering) for at starte sikkerhedskopieringen af filkategorier på sikkerhedskopieringskildens enhed, med den specificerede hyppighed af sikkerhedskopiering, og spring til trin 10 på side 47.
- **8.** For at sikkerhedskopiere alle filer og mapper den valgte sikkerhedskopieringskildes enhed:
  - Bekræft at sikkerhedskopieringstilstanden er fil og at Ready to perform file backup (Klar til at udføre filsikkerhedskopiering) vises i øverste venstre hjørne af skærmen Backup (Sikkerhedskopiering).

Hvis sikkerhedskopieringstilstanden er kategori og Ready to perform category backup (Klar til at udføre sikkerhedskopiering efter kategori) vises, så klik på knappen **Switch to File Backup** (Skift til filsikkerhedskopiering) og **OK** ved prompten Switching Backup (Skift plan for sikkerhedskopiering).

b. Markér, i markeringsboksen backup kiles (filsikkerhedskopiering), afkrydsningsfeltet for sikkerhedskopieringskildens enhed:

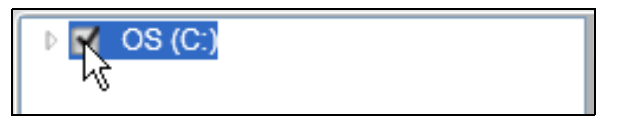

c. Åbn mappestrukturen og bekræft markering af afkrydsningsfelterne for sikkerhedskopieringskildens enhed vælger automatisk afkrydsningsfelterne for alle filer og mapper på enheden:

| Folder                           | File         | Size      | Туре                   | Date                  |  |
|----------------------------------|--------------|-----------|------------------------|-----------------------|--|
| 🗣 🗹 🥪 OS (C.)                    | AUTOEXEC.BAT | 0.00 KB   | MS-DOS Batch File      | 4/25/2008 2:29:32 PM  |  |
| DELL                             | 🗹 🍺 boot.ini | 0.21 KB   | Configuration Settings | 1/5/2010 2:52:14 PM   |  |
| Documents and Settings           | CONFIG.SYS   | 0.00 KB   | System file            | 4/25/2008 2:29:32 PM  |  |
| r 🗹 📁 I386                       | dell.sdr     | 4.33 KB   | SDR File               | 12/18/2009 2:13:40 PM |  |
| 🕨 🗹 📁 Intel                      | 🗹 📄 IO.SYS   | 0.00 KB   | System file            | 4/25/2008 2:29:32 PM  |  |
| 🕨 🗹 📁 My Book Live Duo (Zermatt) | MSDOS.SYS    | 0.00 KB   | System file            | 4/25/2008 2:29:32 PM  |  |
| 🕨 🗹 📁 OldUnencryptedDiskImage    | MTDETECT.COM | 46.45 KB  | MS-DOS Application     | 4/14/2008 5:00:00 AM  |  |
| 🕨 🗹 📁 Program Files              | 🗹 📄 ntldr    | 244.19 KB | System file            | 4/14/2008 5:00:00 AM  |  |

d. Klik på **Apply Changes** (Anvend ændringer) for at oprette en tilpasset plan for sikkerhedskopiering, der anvender dine valg.

*Bemærk!* Klik på **Revert** (Vend tilbage) rydder seneste valg og viser igen den seneste anvendte konfiguration.

- e. Klik på **Enable Backup** (Aktivér sikkerhedskopiering) for at starte sikkerhedskopieringen af alle filer og mapper på de valgte sikkerhedskopieringskildes enheder, ved den specificerede hyppighed af sikkerhedskopiering, og spring til trin 10 på side 47.
- **9.** For at sikkerhedskopiere valgte filer og mapper fra den valgte sikkerhedskopieringskildes enhed.
  - Bekræft at sikkerhedskopieringstilstanden er fil og at Ready to perform file backup (Klar til at udføre filsikkerhedskopiering) vises i øverste venstre hjørne af skærmen Backup (Sikkerhedskopiering).

Hvis sikkerhedskopieringstilstanden er kategori og Ready to perform category backup (Klar til at udføre sikkerhedskopiering efter kategori) vises, så klik på knappen**Switch to File Backup** (Skift til filsikkerhedskopiering) og **OK** ved prompten Switching Backup (Skift plan for sikkerhedskopiering).

b. Åbn i afkrydsningsfeltet backup files (filsikkerhedskopiering) mappestrukturen:

| 🔺 🔲 OS (C:)                    | File         | Size      | Date                  |        |
|--------------------------------|--------------|-----------|-----------------------|--------|
| DELL                           | AUTOEXEC.BAT | 0.00 KB   | 4/25/2008 2:29:32 PM  |        |
| Documents and Settings<br>1296 | 🔲 boot.ini   | 0.21 KB   | 1/5/2010 2:52:14 PM   |        |
| ▶ Intel                        | CONFIG.SYS   | 0.00 KB   | 4/25/2008 2:29:32 PM  |        |
| Program Files                  | dell.sdr     | 4.33 KB   | 12/18/2009 2:13:40 PN |        |
| WINDOWS                        | IO.SYS       | 0.00 KB   | 4/25/2008 2:29:32 PM  |        |
|                                | MSDOS.SYS    | 0.00 KB   | 4/25/2008 2:29:32 PM  |        |
|                                | NTDETECT.COM | 46.45 KB  | 4/14/2008 5:00:00 AM  |        |
|                                | 🔲 ntldr      | 244.19 KB | 4/14/2008 5:00:00 AM  |        |
|                                |              |           |                       |        |
|                                |              |           |                       |        |
|                                |              |           |                       |        |
|                                |              |           |                       |        |
|                                |              |           |                       |        |
|                                |              |           |                       |        |
|                                |              | Ap        | pply Changes          | Revert |

c. Markér afkrydsningfelterne for de individuelle filer eller mapper du vil sikkerhedskopiere.

Bemærk at markering af afkrydsningsfelt for en mappe automatisk vælger alle undermapper og filer i mappen.

d. Klik på **Apply Changes** (Anvend ændringer) for at oprette en tilpasset plan for sikkerhedskopiering, der anvender dine valg.

*Bemærk!* Klik på **Revert** (Vend tilbage) rydder seneste valg og viser igen den seneste anvendte konfiguration.

- e. Klik på **Enable Backup** (Aktivér sikkerhedskopiering) for at starte sikkerhedskopieringen af valgte filer og mapper på den valgte sikkerhedskopieringskildes enhed, med den specificerede hyppighed af sikkerhedskopiering og fortsæt til trin 10.
- 10. Under sikkerhedskopieringen:
  - En statuslinje og en meddelselse viser den sikkerhedskopierede datamængde.
  - For en sikkerhedskopiering efter kategori:
    - Den blå baggrund for filkategorier i indholdsmåleren for sikkerhedskopieringskildens enhed skifter til gul/ravgul for alle de filer, der endnu ikke er blevet sikkerhedskopieret.
    - Den grå baggrund for filkategorier i indholdsmåleren for sikkerhedskopieringsdesitinationens enhed skifter til blå, efterhåden som sikkerhedskopieringen fuldføres.
  - Du kan fortsætte med at konfigurere drevet eller at udføre ting, da WD SmartWare-softwaren vil sikkerhedskopiere dine filer i baggrunden.
  - Til/fra-knappen **Enable Backup** (Aktivér sikkerhedskopiering) skifter til **Disable Backup** (Deaktivering af sikkernedskopiering) til at deaktivere sikkerhedskopiering.
- **11.** Visning af en meddelelse om succesfuldt gennemført sikkerhedskopiering betyder at sikkerhedskopieringen blev fuldført normalt.

Hvis nogen filer ikke kunne sikkerhedskopieres, viser WD SmartWare-softwaren en:

- Advarselsmeddelelse der viser det antal filer der drejer sig om
- Klik på View (Vis) -linket for at se en liste med filer og årsagerne til at de ikke blev sikkerhedskopieret

Nogle programmer og igangværende processer kan forhindre filer i at blive sikkerhedskopieret. Hvis du ikke kan bestemme hvorfor nogle filer ikke blev sikkerhedskopieret, kan du:

- Gem og luk all åbne filer
- Luk alle kørende programmer herunder e-mail-program og webbrowser.

| Vigtigt! | Visning af en advarselsmeddelelse, der indikerer at drevet er fuldt<br>betyder at der ikke er nok ledig plads på drevet til at gennemføre<br>sikkerhedskopieringen. |
|----------|----------------------------------------------------------------------------------------------------|
|          | Den bedste løsning på langt sigt er at overgive drevet til<br>langtidsarkivering og:                                                                                |
|          | a. Klik på fanen <b>Help</b> (Hjælp).                                                                                                    |
|          | <ul> <li>Klik på linket WD Store (WD-butik) for at få vist webstedet Western<br/>Digital Online Store (Wester Digital-onlinebutik).</li> </ul>                      |
|          | c. Klik på <b>External Hard Drives</b> (eksterne hardiske) og vælg det drev der bedst passer til dine fremtidige behov.                                             |

**12.** Hvis du klikkede på **Disable Backup** (Deaktiver sikkerhedskopiering) ved trin 10, minder bekræftelsesmeddelelsen disable backup (deaktiver sikkerhedskopiering) dig om at WD SmartWare-softwaren kører sikkerhedkopieringen i baggrunden, så du kan fortsætte med bruge din computer til andre ting under sikkerhedskopieringen.

For at fortsætte klik enten:

- No (Nej) for at se bort fra din anmodning og deaktiverer ikke sikkerhedskopieringen
- Yes (Ja) for at gennemføre din anmodning og at deaktivere sikkerhedskopieringen
- **13.** Gentag, hvis du sikkerhedskopierede filer efter kategori og computeren har mere end en intern harddisk, sikkerhedskopieringsproceduren for hver af dem.

# Sådan hentes filer

I dette kapitel beskrives følgende emner:

Sådan fungerer funktionen Hent Sådan hentes filer

## Sådan fungerer funktionen Hent

WD SmartWare-softwaren gør det let at hente filer, der er sikkerhedskopieret fra sikkerhedskopieringsdestinations enhed og kopiere dem til enten:

- Deres oprindelige placeringer på sikkerhedskopieringskildens enhed
- En speciel hent indhold-mappe

Hentning består generelt af en proces med fem trin:

- **1.** Vælg på Startskærmen:
  - Enhed for hentningens destination sikkerhedskopieringskildens enhed du vil kopiere hentede filer til
  - Enhed for hentningens kilde sikkerhedskopieringsdestinations enhed, der har filer du vil hente
- **2.** Vælg sikkerhedskopieringsdiskenheden på enhed for hentningens kilde, som du vil hente filer fra.
- **3.** Angiv destinationen du vil kopiere hentede filer til enten deres oprindelige placeringer på sikkerhedskopieringskildens enhed eller en særlig hent indhold-mappe.
- 4. Angiv hvad, du vil hente enten individuelle filer og mapper eller alt.
- 5. Hent filerne.

## Sådan hentes filer

- **1.** Vælg, i startskærmens område Sikkerhedskopieringskilde, enheden for hentningens destination med, som du vil kopiere de hentede filer til:
  - a. Anvend vælger til sikkerhedskopieringskilde til at specificere om du vil kopiere hentede filer til en lokal harddisk eller til en Dropbox-fjernmappe:

Computer-indstilling \_\_\_\_\_

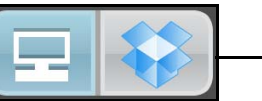

Dropbox-indstilling

 Som standard er computerindstilling valgt og visning af computer-ikonet at betyder at hentningens destination er enten en intern harddisk eller en drevpartition eller en lokal direkte tilsluttet ekstern harddisk:

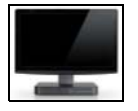

• Ved at vælge Dropbox-indstillingen vises Dropbox-ikonet for at angive at hentningens destination er en Dropbox-fjernmappe:

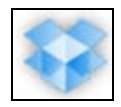

b. Anvend, hvis du valgte computer-indstilling, vælgeren til sikkerhedskopieringskildes enhed til at angive intern drev, drevpartition eller eksternt drev du vil kopiere hentede filer til:

| OS (C:) 🔹 |
|-----------|
|-----------|

- 2. I startskærmens område Sikkerhedskopieringsdestinationen:
  - a. Vælg, hvis du har mere end en sikkerhedskopieringsdestinations enhed tilsluttet computeren, det du vil hente filer fra.
  - b. Bekræft at en lyseblå fremhævning omgiver den valgte enhed:

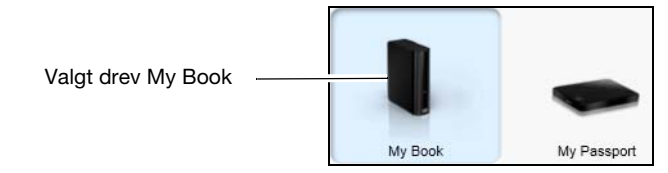

c. Hvis den valgte enhed har mere end en partition eller netværksshare, skal du bruge vælgeren under enhedens ikon til at sepcificere den, du vil bruge:

PERSONAL (H:)

- 3. Klik på fanen Retrieve (Hent) for at få vist enten:
  - Dialog til valg af en destination for hentede filer
  - Vælg fra dialog en diskenhed at hente

(Se Figur 3 på side 15).

| HVIS du har                                   | DEREFTER viser WD SmartWare-softwaren                                                                                                    |  |  |
|-----------------------------------------------|----------------------------------------------------------------------------------------------------|--|--|
| Oprettet en enkelt                            | Dialog til valg af en destination for hentede filer:                                                                                                    |  |  |
| valate enhad for                              | Where would you like to copy your retrieved files?                                                                                                    |  |  |
| hentningens kilde fra den<br>valgte enhed for | To the Original Places Return all retrieved files to their original locations on your computer.                                                                                                    |  |  |
| hentningens destination,                      | To a Retrieved Content Folder Put all retrieved files into a single folder.     The current retrieve folder is:     C:Documents and SettingsRamon Spontell/My DocumentsRetrieved Contentias     If you want to change this folder, specify the new folder below:     C:Documents and SettingsRamor)     Browse     Apply |  |  |
|                                               | Fortsæt til trin 4 på side 52.                                                                                                    |  |  |

(Fortsat)

| HVIS du har                                                                         | DEREFTER viser WD SmartWare-softwaren                                                                                                    |
|-------------------------------------------------------------------------------------|----------------------------------------------------------------------------------------------------|
| Oprettet flere<br>diskenheder til<br>sikkerhedskopiering på                         | Vælg en diskenhed at hente fra dialogen med de tilgængelige<br>diskenheder anført i en liste i markeringsboksen <b>Backed Up</b><br><b>Volumes</b> (Sikkerhedskopierede diskenheder):                                                                                                    |
| den valgte enned for<br>hentningens kilde fra<br>enten:                             | Backed Up Volumes                                                                                                    |
| <ul> <li>Forskellige interne</li> </ul>                                             | Original Computer Original Volume                                                                                                    |
| harddiske eller dele af<br>harddisken på<br>sikkerhedskopieringski<br>Idens enhed   | MYDESKTOP C:\<br>MYLAPTOP C:\                                                                                                    |
| <ul> <li>Forskellige<br/>sikkerhedskopieringski<br/>Idens enheder</li> </ul>        |                                                                                                    |
|                                                                                     | <ul> <li>a. Vælg i markeringsboksen Backed Up Volumes<br/>(sikkerhedskopierede diskenheder), diskenheden du vil<br/>hente filer fra.</li> </ul>                                                                                                    |
|                                                                                     | <ul> <li>Klik på Next (Næste) for at få vist dalogen Select<br/>a destination for retrieved files dialog (Vælg en destination<br/>for hentede filer).</li> </ul>                                                                                                    |
|                                                                                     | c. Fortsæt til trin 4.                                                                                                    |
| Kør ikke en<br>sikkerhedskopiering på<br>den valgte enhed for<br>hentningens kilde, | Dialogen Select a volume to retrieve from (Vælg en diskenhed<br>at hente fra), hvis der ikke vises noget i markeringsboksen<br><b>Backed Up Volumes</b> (Sikkerhedskopierede diskenheder):<br>Backed Up Volumes                                                                                       |
|                                                                                     | Original Computer       Original Volume         Original Computer       Original Volume         Du kan ikke hente filer fra en enhed, der ikke har en sikkerhedskopieret diskenhed. Klik på fanen Home (Start) og vend tilbage til trin 2 på side 49 for at vælge enheden som har filer du vil hente. |

4. Vælg i dialogen Select a destination for retrieved files (Vælg destination til hentede filer):

| HVIS du vil kopiere de hentede filer til                                             | SÅ vælg indstilling                                                                                                    |  |
|--------------------------------------------------------------------------------------|----------------------------------------------------------------------------------------------------|--|
| Deres oprindelige placeringer<br>på den valgte enhed for<br>Hentningens destination, | Til de oprindelige placeringer                                                                                                    |  |
|                                                                                      | Bemærk! Indstillingen <b>To the Original Places</b> (Til de<br>oprindelige placeringer) er ikke tilgængelig,<br>hvis du valgte:       |  |
|                                                                                      | <ul> <li>Dropbox-indstillingen som enhed for<br/>hentningens destination ved trin 1 på side 49.</li> </ul>                            |  |
|                                                                                      | <ul> <li>En diskenhed til sikkerhedskopiering fra en<br/>anden sikkerhedskopieringskildes enhed ved<br/>trin 3 på side 50.</li> </ul> |  |
| En hentet indholdsmappe                                                              | Til en Retrieved Content (Hentet indholds)-mappe                                                                                      |  |
|                                                                                      | Standardmappen er Retrieved Contents (Hentet-indhold) i Dokumenter-mappen for dit brugernavn.                                         |  |
|                                                                                      | Hvis du vil specificere en anden mappe:                                                                                               |  |
|                                                                                      | a. Klik på <b>Browse</b> (Gennemse) og anvend funktionen gennemse til at identificere den nye mappe.                                  |  |
|                                                                                      | b. Klik på <b>Anvend</b> .                                                                                                    |  |

5. Klik på **Next** (Næste) for at vise dialogen Select content to retrieve from... (Vælg indhold at hente fra...).

| HVIS du vil hente fra den valgte sikkerhedskopierede diskenhed | SÅ vælg                                                                                                    |
|----------------------------------------------------------------|----------------------------------------------------------------------------------------------------|
| Alle filerne                                                   | <b>Indstillingen Retrieve All Files</b> (Hent alle filer) og spring til trin 7 på side 53.                                                                                                    |
| Valgte filer eller mapper                                      | <b>Indstillingen Retrieve Some Files</b> (Hente nogle filer) for<br>at åbne narkeringsboksen Retrieve Some Files (Hent<br>nogle filer) og fortsæt til trin 6.                                                                                                    |
|                                                                | Show older files       View       C       Search         Name       Size       Date         Image: Size       Date         Image: Size       Date </th |

6. Naviger i markeringsboksen Retrieve Some Files (Hent nogle filer) gennem mappestrukturen for at finde de ønskede filer. Du kan også anvende søgefeltet ved at skrive hele (eller en del af) filnavnet eller mappenavnet.

 Markér afkrydsningsfeltet Show older files (Vis slettede) for at få vist de forskellige sikkerhedskopierede versioner af filerne:

| Show older files 🗌 Show deleted files | Vie       | w 📃 🭳 🤇 Search         | ×  |
|---------------------------------------|-----------|------------------------|----|
| Name                                  | Size      | Date                   |    |
| 🔲 🗐 diagnostics                       | 151.24 KB | Thursday, February 10, |    |
| <ul> <li>1 versions ago</li> </ul>    | 151.24 KB | Thursday, February 10, |    |
| 2 versions ago                        | 4.48 KB   | Thursday, February 10, | 12 |
| 3 versions ago                        | 274.13 KB | Wednesday, February D  |    |
| 4 versions ago                        | 140.13 KB | Wednesday, February 0  |    |
| 5 versions ago                        | 140.57 KB | Wednesday, February D  |    |

• Markér afkrydsningsfeltet **Show deleted files** (Vis slettede filer) check box for at få vist filer, der er blevet slettet:

| □ Show older files 		 Show deleted files | Vie       | w 🗖 🍳 🤇 Search          | × |
|------------------------------------------|-----------|-------------------------|---|
| Name                                     | Size      | Date                    | - |
| 🔲 🛃 WD SmartWare Setup (x86)             | 8.45 MB   | Wednesday, December     |   |
| WDSmartWare_MB4LXM_1                     | 659.49 MB | Wednesday, January 26   |   |
| D WDSmartWare_Windows_D                  | 435.89 MB | Tuesday, January 25, 20 |   |

- Vælg ikonet View (Vis) for at vise individuelle filer.
- For at finde en fil, skal du skrive hele eller en del af filnavnet i søgefeltet og trykke **Enter**-tasten for at starte søgningen.

Fjern søgefilteret ved at slette al tekst i søgefeltet og tryk Enter.

- Markér afkrydsningfelterne for de filer eller mapper du vil hente.
- 7. Klik på Start Retrieving (Start hentning).
- 8. Under hentningen:
  - Skærmen Retrieve (Hent) viser en statuslinje, der indikerer den datamængde, der er blevet kopieret til den specificerede hent placering.
  - Knappen Cancel Retrieving (Afbryd hentring) kan bruges til at stoppe hentningen.
- 9. En meddelelse **Retrieval accomplished** (Hentning fuldført) betyder at hentningen er fuldført.

Meddelelsen **Partial retrieve accomplished** (Delvis hentning fuldført) betyder at ikke alle filerne valgt til hentningen blev kopieret til den specificerede placering. I så fald kan enten en:

- Meddelelsen Files Not Retrieved (Filer ikke hentet) give det antal filer, der ikke blev hentet og en link til en skærm failed-to-retrieve information (kunne ikke hente oplysninger). Klik på linket View files (Vis filer) for at se listen med filer og årsagerne til at de ikke blev hentet.
- **Destination is full** (Der er ikke plads på destinationen)-meddelelsen betyder at enheden for hentningens destination ikke har tilstrækkeligt diskplads til at fuldføre hentningen.

# Sådan styres og tilpasses drevet

I dette kapitel beskrives følgende emner:

Sådan anvendes ikonet WD Quick View Åbner WD SmartWare-softwaren Kontrollerer drevets status Sådan frakobles drevet sikkert Overvågningsikon-beskeder Registrering af drevet Sådan kontrolleres drevets sundhed Sådan indstilles drevets Dvale-timer Viser og skjuler ikonet Virtuel-cd Sådan slettes drevet Sådan gendannes WD SmartWare-softwaren og diskafbildning

*Bemærk!* WD SmartWare-softwaren har funktioner til drevindstillinger beskrevet i dette kapitel til ældre My Book- og My Passport-drev. Til nyere drev findes disse funktioner i WD Drive Utilities-softwaren.

#### Sådan anvendes ikonet WD Quick View

Efter at WD SmartWare-softwaren er installeret, vises ikonet WD Quick View i proceslinjen i Windows:

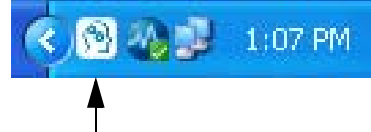

Du kan anvende ikonet til at:

- Åbn WD SmartWare-softwaren
- Tjek understøttede WD-drevs status
- Frakobl sikkert understøttede WD-drev
- Overvåg ikon-beskeder

De følgende afsnit beskriver hvordan ikonet og andre måder kan bruges til at udføre disse handlinger.

#### Åbner WD SmartWare-softwaren

Du kan starte WD SmartWare-softwaren ved at:

 Venstre- eller højreklikke på WD Quick View-ikonet på proceslinjen og vælge WD SmartWare:

| About WD Quick View                                                          |   |
|------------------------------------------------------------------------------|---|
| Safely remove My Book USB HDD [G:]<br>Safely remove My Passport USB HDD [F:] |   |
| WD SmartWare                                                                 |   |
| Exit                                                                         |   |
|                                                                              | 6 |

• Klik på:

Start > (Alle) Programmer > Western Digital > WD SmartWare > WD SmartWare

#### Kontrollerer drevets status

For understøttede WD-drev kan du se den anvendte drevkapacitet og drevets temperaturstatus og se om drevet er låst ved at holde markøren over WD Quick View-ikonet på proceslinjen:

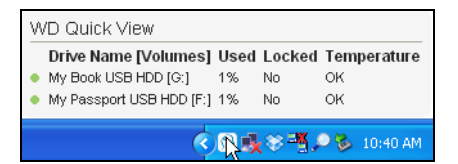

#### Sådan frakobles drevet sikkert

ADVARSEL! For at undgå datatab, skal du lukke alle vinduer og programmer før du lukker drevet ned eller afbryder det.

Du kan afbryde understøttede WD-drev sikkert ved enten at:

 Højreklikke på WD Quick View-ikonet på proceslinjen og derefter klikke på indstillingen Safely remove (Fjern sikkert) for drevet:

| About WD Quick View                    |
|----------------------------------------|
| Safely remove My Book USB HDD [G:]     |
| Safely remove My Passport USB HDD [F:] |
| WD SmartWare                           |
| Exit                                   |
| ( <b>S</b> )                           |

 Højreklikke på drev-ikonet på startskærmen og derefter klikke på indstillingen Safely remove (Fjern sikkert):

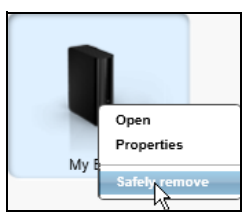

• Ved at trykke på tænd/sluk-knappen bag på My Book-drevet

Du kan høre, at drevet lukker ned.

Vent til Strøm-/aktivitets-LED'en slukker inden drevet frakobles fra computeren.

#### Overvågningsikon-beskeder

WD Quick View-ikonet på proceslinjen blinker for at vise understøttede WD-enheders status:

| Hvis WD Quick View-ikonet blinker | SÅ kan enheden være                                                                                                    |
|-----------------------------------|----------------------------------------------------------------------------------------------------|
| Grønt og hvidt,                   | Låst eller i et format som WD SmartWare-<br>softwaren ikke forstår (ikke-Windows-format<br>i et Windows-miljø).                        |
| Rødt og hvidt,                    | Overophedet<br>Luk enheden ned og lad det køle ned<br>i 60 minutter. Start det igen, hvis problemet<br>vedvarer, kontaktes WD Support. |

## **Registrering af drevet**

WD SmartWare-softwaren bruger computerens internetforbindelse til at registrere det understøttede WD-drev. Registrer altid drevet for at for at modtage gratis teknisk support i garantiperioden og at blive holdt opdateret om de seneste WD-produkter.

- 1. Kontroller, at computeren er tilsluttet internettet.
- 2. Vælg, på skærmen Home (Start), hvis du har mere end en sikkerhedskopieringsdestinations enhed tilsluttet til computeren, ikonet for den, du vil registrere.
- **3.** Klik på fanen **Settings** (Indstillinger) og **Set Up Drive** (Konfigurer drev) for at vise skærmen Drive Settings (Drevindstillinger) (se Figur 4 på side 18).
  - Bemærk! Hvis du ser skærmen Software Settings (Softwareindstillinger) i stedet for fanevisningen WD SmartWare Settings (WD SmartWare-indstillinger) med knappen **Set Up Drive** (konfigurer drev), derefter skal du bruge WD Drive Utilities-softwaren til at registrere den valgte enhed.
- **4.** Klik på skærmen Drive Settings (Drevindstillinger) på **Registration** (Registrering) for at vise dialogen Register Drive (Registrer drev):

| Register Drive                                                                                                    |
|----------------------------------------------------------------------------------------------------|
| WD lets you register your drive to receive software update notifications and<br>customer support.                                                                                     |
| First name*                                                                                                    |
|                                                                                                    |
| Last name*                                                                                                    |
|                                                                                                    |
| E-mail address*                                                                                                    |
|                                                                                                    |
| *Required Field                                                                                                    |
| Preferred language                                                                                                    |
| English (United States)                                                                                                    |
| Yes, I want to receive communication<br>from WD, including software updates for<br>registered products, product<br>improvement opportunities, and member<br>discounts on WD products. |
| WD privacy policy<br>Register Drive                                                                                                    |

- 5. På dialogen Register Drive (Registrer drev):
  - a. Skriv dit fornavn i feltet First name (Fornavn).
  - b. Skriv dit efternavn i feltet Last name (Efternavn).
  - c. Skriv din e-mail-adresse i feltet E-mail address (E-mail-adresse).
  - d. Vælg sprog i feltet Preferred language (Foretrukket sprog).
  - e. Markér eller fjern markeringen i afkrydsningsfeltet **Yes, I want to receive communication...** (Ja, jeg vil gerne modtage meddelelser...) for at angive om du ønsker at modtage besked via e-mail om softwareopdateringer, produktforbedringer og rabatmuligheder.
  - f. Klik på Register Drive (Registrer drev).

#### Sådan kontrolleres drevets sundhed

WD SmartWare-softwaren har flere indbyggede diagnosticeringsværktøjer til at hjælpe dig med at sikre at understøttede WD-drev virker godt. Kør de følgende tests, hvis du er bekymret for om drevet ikke virker ordentligt:

#### • Quick SMART Status (Hurtig SMART-status)

SMART er en funktion til at forudsige fejl, der kontinuerligt overvåger drevets vigtigste interne ydelsesegenskaber. F.eks. en registreret stigning i drevtemperatur, støj eller fejl ved læsning og skrivning, kan give en indikation på at drevet nærmer sig en alvorlig fejltilstand. Med forvarsel kan du tage forholdsregler, f.eks. at flytte data til et andet drev inden der opstår en fejl.

Resultatet af en quick SMART-statuskontrol er en bestået eller ikke bestået vurdering af drevets tilstand.

SMART-statustjek er fuldført på et sekund eller to.

#### • Quick Drive Test (Hurtige test af drev)

Sikkerhedskopieringsdestinations enhed har indbygget et Data Lifeguard<sup>™</sup> diagnosehjælpeprogram, der tester drevet for fejltilstande. Den hurtige test af drevet kontrollerer drevet for væsentlige ydelsesproblemer.

Resultatet af Den hurtige test af drevet er en bestået eller ikke bestået vurdering af drevets tilstand.

Det kan tage flere minutter at foretage en hurtig test af drevet.

#### • Complete Drive Test (Fuldstændig test af drev)

Den mest omfattende diagnosticering af drev er den fuldstændige test af drev. Den tester hver sektor for fejltilstande og indsætter markører for beskadiget sektor efter behov.

Den fuldstændige test af drev kan tage adskillige timer at fuldføre, afhængig af drevets størrelse og datakonfiguration.

Det bedste tidspunkt at køre diagnosticeringer af drev og statuskontroller er regelmæssigt inden der opstår et problem med drevet. Og da det er så hurtigt at køre hurtig SMART-statustjek og hurtig drevtest, giver det dig en høj grad af vished med minimal besvær. Kør derefter alle tre hver gang du kommer ud for tilstande med diskfejl under sikkerhedskopiering og hentning af filer.

- 1. Vælg, på skærmen Home (Start), hvis du har mere end en sikkerhedskopieringsdestinations enhed tilsluttet til computeren, ikonet for den, du vil tjekke.
- 2. Klik på fanen Settings (Indstillinger) og Set Up Drive (Konfigurer drev) for at vise skærmen Drive Settings (Drevindstillinger) (se Figur 4 på side 18).
  - Bemærk! Hvis du ser skærmen Software Settings (Softwareindstillinger) i stedet for fanevisningen WD SmartWare Settings (WD SmartWare-indstillinger) med knappen Set Up Drive (konfigurer drev), derefter skal du bruge WD Drive Utilities-softwaren til at køre drevdiagnosticering og statuskontroller den valgte enhed.
- **3.** Klik på skærmen Drive Settings (Drevindstillinger), på **Diagnostics** (Diagnosticering) for at vise dialogen Run Diagnostics (Kør diagnosticering):

| Run Diagnostics                                                                                                    |
|----------------------------------------------------------------------------------------------------|
| Perform a SMART (Self-Monitoring, Analysis, and Reporting Technology) drive<br>check to predict a potential drive failure. This status check completes within a<br>second or two. |
| Quick SMART Status                                                                                                    |
| Perform a quick drive self-test. This test typically takes up to 2 minutes to<br>complete.                                                                                        |
| Quick Drive Test                                                                                                    |
| Perform a full media scan to detect bad sectors. This test may take hours for large drives.                                                                                       |
| Complete Drive Test                                                                                                    |

- **4.** Klik på dialogen Run Diagnostics (Kør diagnosticering), på knappen for testen du vil køre:
  - Quick SMART Status (Hurtig SMART-status)
  - Quick Drive Test (Hurtige test af drev)
  - Complete Drive Test (Fuldstændig test af drev)

#### Sådan indstilles drevets Dvale-timer

Dvale-timeren slukker for strømmen til det understøttede WD-drev efter en bestemt periode med inaktivitet for at spare strøm og at minimere langtidsslitage på drevet.

- 1. Vælg, på skærmen Home (Start), hvis du har mere end en sikkerhedskopieringsdestinations enhed tilsluttet til computeren, ikonet for den, du vil konfigurere.
- 2. Klik på fanen Settings (Indstillinger) og Set Up Drive (Konfigurer drev) for at vise skærmen Drive Settings (Drevindstillinger) (se Figur 4 på side 18).

Bemærk! Hvis du ser skærmen Software Settings (Softwareindstillinger) i stedet for fanevisningen WD SmartWare Settings (WD SmartWare-indstillinger) med knappen Set Up Drive (konfigurer drev), derefter skal du bruge WD Drive Utilities-softwaren til at indstille den valgte enheds dvale-timer. **3.** Klik på skærmen Drive Settings (Drevindstillinger) på **Sleep Timer** (Dvale-timer) for at vise dialogen Set Sleep Timer (Indstil dvale-timer):

| Set Sleep Timer                                         |  |
|---------------------------------------------------------|--|
| Set the amount of time before your drive goes to sleep. |  |
| Note: OS settings may override these settings.          |  |
| Turn off Drive:                                         |  |
| After 30 minutes 🔹                                      |  |
| Set Timer                                               |  |

- 4. På dialogen Set Sleep Timer (Indstil dvale-timer):
  - a. I feltet **Turn off Drive** (Sluk drevet), vælges tidsintervallet med inaktivitet, hvor du vil slukke drevet.
  - b. Klik på Set Timer (Indstil timer).

#### Sådan navngives drevet

Nogle konfigurationer af følgende drev har en etiket, der kan tilpasses, som du kan bruger til at navngive drevet:

- My Book Elite
- My Book Studio
- My Passport Studio

Navnet du angiver forbliver på drevet, selv når du slukker det eller frakobler det fra computeren.

- 1. Vælg, på skærmen Home (Start), hvis du har mere end en sikkerhedskopieringsdestinations enhed tilsluttet til computeren, ikonet for den, du vil navngive.
- 2. Klik på fanen Settings (Indstillinger) og Set Up Drive (Konfigurer drev) for at vise skærmen Drive Settings (Drevindstillinger) (se Figur 4 på side 18).
- **3.** Klik på skærmen Drive Settings (Drevindstillinger) **Label** (Etiket) for at vise dialogen Set Label dialog (Indstil etiket):

| Set Label                                                                                                    |
|----------------------------------------------------------------------------------------------------|
| MY BOOK                                                                                                    |
| Invert label                                                                                                    |
| Enter a label name above; then click Save Settings to update the display. You<br>may want to label your drive by content, for example, photos or music, or use a<br>date or year. |
| For your convenience, your label is displayed on the drive, even when<br>disconnected.                                                                                            |
| Save Settings                                                                                                    |

- 4. På dialogen Set Label (Indstil etiket):
  - a. Skriv et navn til drevet i etiket-feltet.
  - b. Markér eller ryd markeringen i afkrydsningsfeltet **Invert label** (Spejlvend etiket) for at etablere den visning af etiketten du ønsker mørk tekst mod lys baggrund eller omvendt.
  - c. Klik på Save Settings (Gem indstillinger).

#### Viser og skjuler ikonet Virtuel-cd

Nogle My Book- og My Passport-drevs hardwarekonfiguration har WD SmartWaresoftwaren på den virtuelle cd. Hver af disse drev tilføjer sit egen ikon for virtuel cd til computerens værktøj til filstyrings lister. Brug dialogen Virtual CD Settings (Indstillinger for virtuel-cd) til at aktivere (vise) eller deaktivere (skjule) virtuel-cd-ikonet for disse drev.

- Bemærk! Hvis ikonet for virtuel-cd skjules, deaktiveres drevets adgangskodebeskyttelse. Hvis du deaktiverer (skjuler) ikonet Virtuel-cd (Virtual CD – VCD), vil du ikke kunne oprette en adgangskode til at beskytte drevet. Eller hvis du allerede har oprettet en adgangskode, vil du ikke kunne deaktivere (skjule) ikonet Virtuel-cd'en (Virtual CD – VCD), før end du fjerner adgangskodebeskyttelsen (se "Deaktivering af funktionen Drive Lock (Drev lås)" på side 39).
- 1. Vælg, på skærmen Home (Start), hvis du har mere end en sikkerhedskopieringsdestinations enhed tilsluttet til computeren, ikonet for den med VCD-ikonet, du vil vise eller skjule.
- 2. Klik på fanen Settings (Indstillinger) og Set Up Drive (Konfigurer drev) for at vise skærmen Drive Settings (Drevindstillinger) (se Figur 4 på side 18).
- **3.** Klik på skærmen Drive Settings (Drevindstillinger), på **Virtual CD** (Virtuel cd) for at vise dialogen Virtual CD Settings (Indstillinger for virtuel cd):

| Virtual CD Settings                                                                                                  |
|----------------------------------------------------------------------------------------------------|
| The WD Virtual CD (VCD) icon can be enabled (displayed) or disabled (hidden).                                        |
| Enable VCD     Disable VCD                                                                                           |
| Drive security cannot be set when your VCD is disabled (hidden). To reset drive<br>security, please enable your VCD. |
| Apply VCD Settings                                                                                                   |
| Power cycle your drive after applying the VCD setting for the change to take effect.                                 |

- **4.** Vælg de ønskede indstillinger:
  - Enable VCD (Aktivér Virtuel cd), for at få vist virtuel cd-ikonet
  - Disable VCD (Deaktiver Virtuel cd), for at skjule virtuel cd-ikonet
- 5. Klik på Apply VCD Settings (Anvend Indstillinger for virtuelt-cd) at implementere dit valg.
- 6. For at ændringen kan træde i kraft, skal du genstarte drevet:
  - For et My Passport-drev:
    - a. Frakobl USB-kablet fra drevet.
    - b. Vent i ti sekunder.
    - c. Tilslut USB-kablet til drevet igen.
  - For et My Book-drev:
    - a. Frakobl USB-kablet fra drevet.
    - b. Enten frakobl ledningen til vekselstrømsadapteren eller sluk med drevets Tænd/sluk-knap.
    - c. Vent i ti sekunder.
    - d. Enten kobl ledningen til vekselstrømsadapteren til igen eller tænd med drevets Tænd/sluk-knappe.
    - e. Tilslut USB-kablet til drevet igen.
- 7. Tjek computerens værktøj til filstyrings lister for at bekræfte ændringen.

#### Sådan slettes drevet

ADVARSEL! Ved at slette et drev slettes alle data på drevet permanent. Du skal altid sikre for at du ikke længere har brug for nogen af de data, du har på et drev inden du sletter det.

*Bemærk!* Ved at slette drevet slettes WD SmartWare-softwaren og alle støttefiler, værktøjer, online Hjælp og Brugervejledningsfiler også. Du kan hente disse til at genoprette drevet til dets originale konfiguration efter sletning af brevet.

WD SmartWare-softwaren har to måder til at slette det understøttede WD-drev, afhængig af om det er låst eller ej:

| HVIS drevet er | OG du                                                                   | SÅ se                                                                                           |
|----------------|-------------------------------------------------------------------------|-------------------------------------------------------------------------------------------------|
| lkke låst,     | Vil du slette drevet,                                                   | "Vha. funktionen Drive Settings Drive<br>Erase (Drevindstillingen drevsletning)"<br>på side 61. |
| Låst,          | Har glemt eller mistet<br>adgangskoden og <i>skal</i><br>slette drevet, | "Sådan anvendes hjælpeprogrammet<br>WD Drive Unlock (Lås WD-drev op)"<br>på side 62.            |

# Vha. funktionen Drive Settings Drive Erase (Drevindstillingen drevsletning)

For at slette det understøttede WD-drev når det ikke er låst:

- 1. Vælg, på skærmen Home (Start), hvis du har mere end en sikkerhedskopieringsdestinations enhed tilsluttet til computeren, ikonet for den, du vil slette.
- 2. Klik på fanen Settings (Indstillinger) og Set Up Drive (Konfigurer drev) for at vise skærmen Drive Settings (Drevindstillinger) (se Figur 4 på side 18).
  - *Bemærk!* Hvis du ser skærmen Software Settings (Softwareindstillinger) i stedet for fanevisningen WD SmartWare Settings (WD SmartWare-indstillinger) med knappen **Set Up Drive** (konfigurer drev), derefter skal du bruge WD Drive Utilities-softwaren til at slette den valgte enhed.
- **3.** Klik på skærmen Drive Settings (Drevindstillinger) på **Drive Erase** (Drevsletning) for at få vist dialogen Erase Drive (Slet drev):

| Erase Drive                                                         |
|---------------------------------------------------------------------|
| A Warning                                                           |
| Clicking Drive Erase permanently erases all the data on your drive. |
| I understand.                                                       |
| Drive Erase                                                         |

- 4. På dialogen Erase Drive (Slet drev):
  - a. Læs advarslen om datatab, hvis du sletter drevet.
  - b. Markér afkrydsningsfeltet **I understand** (Jeg forstår) for at angive, at du accepterer risikoen.
  - c. Klik på Drive Erase (Drevsletning).

Gå, efter at handlingen drevsletning er udført, til *http://support.wdc.com* og se svar-id 7 i vidensbasen for at finde oplysninnger om at hente og gendanne WD SmartWare-softwaren og diskafbildning på drevet.

*Bemærk!* Sletning af drevet fjerner også adgangskoden. Hvis du stadig vil anvende en adgangskode til at beskytte drevet, skal du gendanne den efter at du har genoprettet WD SmartWare-softwaren og diskafbildning. (Se "Sådan beskyttes drevet med en adgangskode" på side 35).

#### Sådan anvendes hjælpeprogrammet WD Drive Unlock (Lås WD-drev op)

For at slette de understøttede drev. når det er låst og du har glemt eller mistet adgangskoden:

- 1. Hvis du ikke kan se en prompte til at angive din adgangskode, så kan du enten:
  - Klik på drev-billedet over meddelelsen Drive is locked (Drevet er låst) på Startskærmen for at få vist dialogen Unlock your drive (Lås drevet op):

| WD SmartWare                                                                       |                                                                |   |
|------------------------------------------------------------------------------------|----------------------------------------------------------------|---|
| Unlock your drive.                                                                 |                                                                | i |
| To continue, your My Book drive must be unlocked.<br>Please provide your password. | Password:  Password hint Remember my password on this computer |   |
| Cancel                                                                             | Unlock                                                         |   |

- Start værktøjet Drive Unlock (Lås drev op):
  - Brug af computerens værktøj til filstyring til at åbne WD Unlocker virtual CD og dobbeltklik på programfilen Unlock – enten Unlock.exe eller WD Drive Unlock.exe, afhængigt af den valgte eksterne enheds type og model
  - Klik på Start > My Computer (Denne computer) og dobbeltklik på ikonet WD Unlocker virtual CD (WD lås virtuel-cd op) under Devices with Removable Storage (Enheder med flytbare medier)

Oplåsningsskærmen der vises afhænger af drevets type og model:

| ick your drive.                                                 |               | My Passpo                                                   |
|-----------------------------------------------------------------|---------------|-------------------------------------------------------------|
| Enter your password to unlock your drive.                       | P assivo rd   | 931 0B<br>WXD1A51154                                        |
| Name: My Book Essential<br>Serial: WCAV5E042633<br>Size: 931 6B | Password hint | Your My Passport drive is<br>locked                         |
| Exit                                                            | Unlock        | To unlock your drive, please enter the drive                |
|                                                                 |               | password below                                              |
|                                                                 |               | Enable auto unlock for user: Ramon<br>Spontelli             |
|                                                                 |               | Enable auto unlock för user: Ramon<br>Spontelli<br>Password |
|                                                                 |               | Password below                                              |

- 2. Foretag fem forsøg på at låse drevet op ved at:
  - a. Skrive en adgangskode i feltet Password (Adgangskode).
  - b. Klik på Unlock (Lås op) eller Unlock Drive (Lås drev op).
- **3.** Ved det femte forsøg med en ugyldig adgangskode vises en dialog too many password attempts (For mange adgangskodeforsøg):

| WD SmartWare Drive U                                                                                                    | nlock                                                                                             | WD Drive Unlock                                                                                                    | ? 🗙                                                                                     |
|----------------------------------------------------------------------------------------------------|---------------------------------------------------------------------------------------------------|----------------------------------------------------------------------------------------------------|-----------------------------------------------------------------------------------------|
| Too Many Password Attempts                                                                                                    |                                                                                                   |                                                                                                    | My Passport<br>931 GB                                                                   |
| To try again:<br>1. Safely unplug your drive from the computer<br>2. Plug your drive into the computer<br>If you cannot remember your password, you may<br>erase your drive which erases all data on the drive. | Warning<br>Clicking Drive Erase permanently<br>erases all the data on your drive.<br>I understand |                                                                                                    | WXD1A5115409<br>here were too many<br>assword recovery<br>ittempts.                     |
| Drive Erase                                                                                                    | Exit                                                                                              | To try again:<br>1. Safely unplug you<br>computer<br>2. Plug your drive in<br>If you cannot remer<br>you may erase your<br>data on the drive.<br>Erase Drive | ur drive from the<br>to the computer<br>nber your password,<br>r drive which erases all |

- **4.** Hvis du ser en advarsel om datatab, hvis du sletter drevet, læs den og vælg afkrydsningsfeltet **I understand** (Jeg forstår) for at angive at du accepterer risikoen.
- 5. Klik på enten Drive Erase (Drevsletning) eller Erase Drive (Slet drev).

Gå, efter at handlingen drevsletning er udført, til *http://support.wdc.com* og se svar-id 7 i vidensbasen for at finde oplysninnger om at hente og gendanne WD SmartWare-softwaren og diskafbildning på drevet.

*Bemærk!* Sletning af drevet fjerner også adgangskoden. Hvis du stadig vil anvende en adgangskode til at beskytte drevet, skal du gendanne den efter at du har genoprettet WD SmartWare-softwaren og diskafbildning. (Se "Sådan beskyttes drevet med en adgangskode" på side 35.)

#### Sådan gendannes WD SmartWare-softwaren og diskafbildning

Udover at slette alle data på drevet, fjerner sletning eller omformatering af drevet også WD SmartWare-softwaren og alle støttefiler, værktøjer, online Hjælp og brugervejledningsfiler.

Hvis du senere får brug for at fjerne og geninstallere WD SmartWare-softwaren på computeren eller at flytte drevet til en anden computer og at intallere softwaren der, så skal du gendanne WD SmartWare-softwaren og diskafbildning på drevet. For at gøre dette efter at du har slettet eller omformateret drevet, gå til *http://support.wdc.com* og se videnbasens svar-id 7.

## Sådan styres og tilpasses softwaren

I dette kapitel beskrives følgende emner:

Angiv antal sikkerhedskopier Angiv en anden hente-mappe Søger efter softwareopdateringer Sådan konfigureres din Dropbox-konto Sådan fjernes WD SmartWare-softwaren

#### Angiv antal sikkerhedskopier

WD SmartWare-softwaren kan beholde op til 25 ældre versioner af hver fil. Hvis du ved en fejl overskriver eller sletter en fil eller ønske at se filen et par versioner tilbage, har WD SmartWare-softwaren en kopi du kan bruge. Du kan altid hente de seneste specificerede versioner af hver fil og du kan vælge at beholde mellem 1 og 25 versioner.

Sådan gemmes flere versioner:

- Forbedrer din mulighed for at hente filer fra en periode længere tilbage i tiden
- Bruger mere diskplads
- 1. Klik på fanen Settings (Indstillinger) og Set Up Software (Konfigurer software) for at vise skærmen Software Settings (Programindstillinger) (se Figur 4 på side 18).

*Bemærk!* Hvis sikkerhedskopieringsdestinationens enhed er valgt på skærmen Home (Start) er en ikke-WD-enhed eller en WD-drev, der understøtter WD Securityog WD Drive Utilities-software, klik på fanen **Settings** (Indstillinger) for at få vist skærmen Software Settings (Programindstillinger).

2. Klik på skærmen Software Settings (Programindstillinger), på **File History** (Filoversigt) for at vise dialogen Set File History (Indstil filoversigt):

| Set File History           |                                 |
|----------------------------|---------------------------------|
| Enter the number of backup | versions to keep for each file. |
| Apply                      |                                 |

- 3. På dialogen Set File History (Indstil filoversigt):
  - a. Anvend markeringsboksen til at specificere det antal sikkerhedskopiversion, du vil gemme for hver fil, fra 1 til 25.
  - b. Klik på Apply (Anvend).

#### Angiv en anden hente-mappe

Når du starter en hentning, kan du vælge, om du vil gemme disse hentede filer i enten.

- Deres oprindelige placeringer på sikkerhedskopieringskildens enhed
- En Retrieved Content (Hentet indholds)-mappe

WD SmartWare-softwaren opretter og anvender standard en Retrieved Content (Hentet indholds)-undermappe i mappen My Documents (Dokumenter).

8

- **1.** Enten oprette en ny mappe eller bestem hvilken bestående mappe du vil bruge.
- 2. Klik på fanen Settings (Indstillinger) og Set Up Software (Konfigurer software) for at vise skærmen Software Settings (Programindstillinger) (se Figur 4 på side 18).
  - *Bemærk!* Hvis sikkerhedskopieringsdestinationens enhed er valgt på skærmen Home (Start) er en ikke-WD-enhed eller en WD-drev, der understøtter WD Securityog WD Drive Utilities-software, klik på fanen **Settings** (Indstillinger) for at få vist skærmen Software Settings (Programindstillinger).
- **3.** Klik på skærmen Software Settings (Programindstillinger) på **Retrieve Folder** (Hente-mappe) for at vise dialogen Set Retrieve Folder (Indstil hent-mappe):

| Set Retrieve Folder                                                        |                                     |
|----------------------------------------------------------------------------|-------------------------------------|
| The current retrieve folder is:<br>C:\Documents and Settings\Ramon Spontel | li\My Documents\Retrieved Contents\ |
| If you want to change this folder, specify the                             | new folder below:                   |
| C:\Documents and Settings\Ramon St                                         | Browse                              |
| Apply                                                                      |                                     |

- 4. På dialogen Set Retrieve Folder (Indstil hent-mappe):
  - a. Klik på **Browse** (Gennemse) og brug funktionen gennemse til at identificere den nye hent-mappe.
  - b. Klik på Apply (Anvend).

#### Søger efter softwareopdateringer

Når aktiveret vil indstillingen Software Updates (Software opdateringer) automatisk søge efter softwareopdateringer. Det sikrer at du altid bruger den seneste version af softwaren.

1. Klik på fanen **Settings** (Indstillinger) og **Set Up Software** (Konfigurer software) for at vise skærmen Software Settings (Programindstillinger) (se Figur 4 på side 18).

*Bemærk!* Hvis sikkerhedskopieringsdestinationens enhed er valgt på skærmen Home (Start) er en ikke-WD-enhed eller en WD-drev, der understøtter WD Securityog WD Drive Utilities-software, klik på fanen **Settings** (Indstillinger) for at få vist skærmen Software Settings (Programindstillinger).

2. Klik på skærmen Software Settings (Programindstillinger) på **Software Updates** (Softwareopdateringen) for at få vist dialogen Softwareopdateringer:

| Software Updates                                       |
|--------------------------------------------------------|
| Automatically check for WD SmartWare software updates. |
| Check Now                                              |

- **3.** Markér eller fjern i dialogen Software Updates (Software opdateringer) markeringen i afkrydsningsfeltet **Automatically check for WD SmartWare software updates** (Søg automatisk efter softwareopdateringer) for at aktivere eller deaktivere indstillingen Software Updates (Software opdateringer).
- 4. Klik på Check Now (Søg nu), hvis du vil søge efter softwareopdateringer nu.

#### Sådan konfigureres din Dropbox-konto

Inden du kan anvende en Dropbox-fjernmappe som en enhed for sikkerhedskopierings kilde eller destination, skal du opgradere til WD SmartWare Pro-softwaren og konfigurere Dropbox-kontoen til at få adgang med softwaren. Anvend Dropbox-konto dialogen til at ændre eller konfigurere kontoen igen.

- 1. Klik på fanen Settings (Indstillinger) og **Set Up Software** (Konfigurer software) for at vise skærmen Software Settings (Programindstillinger) (se Figur 4 på side 18).
- 2. Klik på skærmen Software Settings (Programindstillinger) på Dropbox Account (Dropbox-konto) for at få vist dialogen Dropbox Account (Dropbox-konto):

**3.** Klik på **Select Account** (Vælg konto) for at få vist dialogen Dropbox Login Required dialog (Dropbox-logon påkrævet):

| WD SmartWare Pro                                                                                                    | E B X |
|----------------------------------------------------------------------------------------------------|-------|
| Dropbox Login Required                                                                                                    |       |
| Click Sign In to log into Dropbox. Sign In<br>After signing in and allowing WD SmartWare Pro to connect with Dropbox, click the Finish button to complete t<br>process of linking your Dropbox account to WD SmartWare Pro. | he    |
| Cancel Finish                                                                                                    |       |

- 4. På dialogen Dropbox Login Required (Dropbox-logon påkrævet):
  - a. Klik på **Sign In** (Indskriv).

WD SmartWare Pro-softwaren initiere en anmodning om Dropbox-forbindelse på dine vegne og anvender Webbrowseren til at få adgang til Dropbox-webstedet på *https://www.dropbox.com/*.

- b. Hvis du på Dropbox-webstedet, ikke har konfigureret kontoen til at huske dine logonlegitimationsoplysninger, skal du indtaste din e-mail-adresse og adgangskode og klikke på **Sign in** (Log on) for at få vist anmodningen om forbindelse fra WD SmartWare Pro-softwaren.
- c. Klik på Allow (Tillad) for at acceptere anmodningen om forbindelse.

**Success!** (Gennemført) angivelsen betyder at WD SmartWare Pro-softwaren har fået adgang til din Dropbox account (Dropbox-konto).

d. Klik på **Finish** (Udfør) to færdiggøre forbindelsen, luk dialogen Dropbox Login Required (Dropbox-logon påkrævet) og opdatere visningen Current Dropbox account (Nuværende dropbox-konto). Bemærk! Proceduren er den samme som hvis du senere vil ændre til en anden Dropboxfjernmappe. I det tilfælde viser WD SmartWare Pro-softwaren dialogen Switch to a Different Dropbox Account (Skift til en anden Dropbox-konto), der oplyser at skift af Dropbox-konto vil ugyldiggøre alle sikkerhedskopieringer du har konfigureret vha. den nuværende konto som enhed for sikkerhedskopierings kilde eller destination:

|                                                      | WD SmartWare Pro                                                                               |       |
|------------------------------------------------------|------------------------------------------------------------------------------------------------|-------|
| Switch to a Different D                              | ropbox Account                                                                                 |       |
| Changing your Dropbox a<br>either a Backup Source of | ccount will pause your backup and invalidate any backup plans that use Dropb<br>Backup Target. | ox as |
| Don't show this dialog                               | again.                                                                                         |       |
|                                                      | Cancel OK                                                                                      |       |

## Sådan fjernes WD SmartWare-softwaren

**Vigtigt!** Hvis du fjerner WD SmartWare-softwaren slettes alle bestående indstillinger af sikkerhedskopier. Du skal manuelt genstarte sikkerhedskopieringsopgaven efter at du har fjernet softwaren. (Se "Sådan sikkerhedskopieres filer" på side 41).

Hvis du installerede WD SmartWare-softwaren vha. en installationsfil på enheden eller installations-cd'en, kan du se bort fra denne procedure og følge proceduren i enhedens brugervejledning til at fjerne.

Anvend operativsystemets Tilføj eller fjern programmer-funktion og guiden installer/ installationsprogram i WD Smartware til at fjerne WD SmartWare softwaren.

#### På Windows XP-computere

- 1. Klik på Start > Control Panel (Kontrolpanel).
- 2. Dobbeltklik på Add or Remove Programs (Tilføj eller fjern programmer).
- 3. Vælg WD SmartWare Installer (Installationsprogram) og klik på Remove (Fjern).
  - *Bemærk!* VÆLG IKKE **WD SmartWare** på Windows Tilføj eller fjern programmerdialogen. Du skal anvende WD SmartWare installationsprogrammet/ installationsguiden til at fjerne softwaren, hvis du anvendte til at installere softwaren.

**4.** Klik på **Uninstall** (Fjern) på WD SmartWare installationsprogrammet/ installationsguiden:

|   | Welcome to WD SmartWare<br>Are you sure you want to remove WD SmartWare from your<br>computer? |
|---|------------------------------------------------------------------------------------------------|
| ( | Back Uninstall Cancel                                                                          |

5. Vent indtil fjernelsesprocessen er fuldført:

| Installing WD SmartWare                                   |          | iviD     |
|-----------------------------------------------------------|----------|----------|
| Uninstalling<br>SmartWarePackagex86<br>Validating install |          |          |
|                                                           | Back Nex | t Cancel |

6. Klik på **Finish** (Afslut) for at lukke WD SmartWare installationsprogrammet/ installationsguiden:

| Completed the WD SmartWare Setup Wizard<br>Click Finish to exit the installer. |
|--------------------------------------------------------------------------------|
| Back Finish Cancel                                                             |
#### På Windows Vista- eller Windows 7-computere:

- 1. Klik på Start > Control Panel (Kontrolpanel).
- 2. Dobbeltklik på Programs and Features (Programmer og funktioner).
- 3. Klik på WD SmartWare Installer (Installationsprogram) eller WD SmartWare Installer (Installationsprogram)-ikon og klik på Uninstall/Change (Fjern/Ændr) øverst på skærmen.

*Bemærk!* VÆLG IKKE **WD SmartWare** på Windows Programmer og funktioner-dialogen. Du skal anvende WD SmartWare installationsprogrammet/installationsguiden til at fjerne softwaren, hvis du anvendte til at installere softwaren.

4. Gentag trin 4 gennem 6 af "På Windows XP-computere" på side 67.

#### På Windows 8-computere

1. Højreklik på WD SmartWare Installer (installationsprogram)-feltet på Metro-startskærmen.

Bemærk! VÆLG IKKE **WD SmartWare** på Metros-startskærmen. Du skal anvende WD SmartWare installationsprogrammet/installationsguiden til at fjerne softwaren, hvis du anvendte til at installere softwaren.

- 2. Vælg Uninstall (Fjern) i Windows-proceslinjen.
- 3. Gentag trin 4 gennem 6 af "På Windows XP-computere" på side 67.

# **Oplysninger om garanti**

# **GNU Offentlighedslicens (General Public License – GPL)**

Softwaren kan omfatte ophavsretligt beskyttet software fra tredjepart, der er licenseret under GPL eller LGPL (Lesser General Public License) (samlet betegnet GPL-software) og ikke Western Digitals slutbrugerlicensaftale. I overensstemmelse med GPL, hvis relevant: 1) kildekoden til GPL-softwaren kan hentes gratis på *http://support.wdc.com/download/gpl* eller fås på cd til en ubetydelig betaling fra *http://support.wdc.com/download/gpl* eller ved at ringe til Kundesupport indenfor tre år fra købsdatoen; 2) du må genbruge, gendistribuere og ændre GPL-softwaren; 3) udelukkende mht. GPL-softwaren, gives i det omfang, det tillades efter gældende lov ingen garanti og 4) en kopi af GPL'en, der er indeholdt i dette, kan fås på *http://www.gnu.org*, og kan også findes på *http://support.wdc.com/download/gpl*.

Ændring eller forfalskning af softwaren, herunder men ikke begrænset til enhver Open Source Software, sker på dit eget ansvar. Western Digital er ikke ansvarlig for nogen sådan ændring eller forfalskning Western Digital vil ikke understøtte noget produkt i hvilken du har eller har forsøgt at ændre softwaren, der er leveret af Western Digital.

# Indeks

# A

Activate WD SmartWare Pro (Aktivér WD SmartWare Pro) 32, 34 Adgangskode ADVARSEL om mistet adgangskode 35 fjerne 39 oprettelse 35 sådan ændres 38 **ADVARSEL** om at forhindre tab af date ved frakobling 55 om at slette drevet 61 Om det oplåste drev 36 om mistet adgangskode 35 Afkrydsningsfeltet Show deleted files (Vis slettede filer) 53 Afkrydsningsfeltet Show older files (Vis ældre filer) 53 Aktivér/Dektiver Til/Fra-knappen for sikkerhedskopiering 12 Alternativknapperne Destination for hentning 15, 16 Alternativknapperne Hent filer 15

#### В

Backup Now (Sikkerhedskopier nu)-knap 14 Beskeder, blinkende ikon 55 Blinkende ikon-beskeder 55 Buy WD SmartWare Pro software upgrade (Køb WD SmartWare Prosoftwareoupgradering) 32, 33

#### С

Cancel Retrieving (Annuller hentning)-knap 15 Category backup (Sikkerhedskopiering efter kategori)-skærm, indledende 29 Complete Drive Test (Fuldstændig test af drev) 57 Computeren indholdsmåler, fanen Start viser 7 Computer-ikoner 5 Computer-indstilling, vælger til sikkerhedskopieringskilde 25, 41, 49

#### D

Destination is full (Destination er fuld)meddelelse 53 Dialog til valg af en destination for hentede filer 50 **Dialogen Dropbox Login Required** (Dropbox-logon påkrævet) 66 Dialogen Erase Drive (Slet drev) 61 Dialogen Register Drive (Registrer drev) 56 **Dialogen Run Diagnostics** (Kør diagnosticering) 58 **Dialogen Virtual CD Settings** (Indstillinger for virtuel cd) 60 **Disable Backup (Deaktiver** sikkerhedskopiering)-knap 12 Diskafbildning, hentning og gendannelse 63 Drev diagnosticering og statuskontrol 57 dvale-timer 58 ikonet, fanen Start 8, 9 statustjek 55 sådan frakobles fra en pc 55 Drive is locked (Drevet er låst)-meddelelse 37 Dropbox-indstilling, vælger til sikkerhedskopieringskilde 25, 41, 49 Dropbox-konto dialog 66 knap 19, 66 Dropbox-konto, sådan konfigures 66

#### Ε

Enhedsvælger sikkerhedskopidestination 10 sikkerhedskopieringskilde 5 Etiket-knap 19

## F

Fanen Hent viser Alternativknapperne Destination for hentning 16 Alternativknapperne Hent filer 16 beskrivelse 15 funktionsoversigt 3 Gennemse-knap 16 Markeringsboks sikkerhedskopierede diskenheder 16 Markeringsboksen Retrieve some files (Hent nogle filer) 16 Skift Hent mappe-felt 16 Til/fra-knappen Start/ Annuller hentning 16 Fanen Settings (indstillinger) viser 19 beskrivelse 17 Dropbox-konto-knap 19 funktionsoversigt 3 Knappen Drive Erase (Drev-sletning) 19

Knappen Registration (Registrering) 19 Knappen Retrieve Folder (Hente-mappe) 19 Knappen Security (Sikkerhed) 19 Knappen Set File History (Indstil filoversigt) 19 Knappen Set Up Drive (Konfigurer drev) 19 Knappen Set Up Software (Konfigurer software) 19 Knappen Sleep Timer (Dvale-timer) 19 Softwareopdateringer-knap 19 Fanen Slkkerhedskopiering viser **Backup Now** (Sikkerhedskopier nu)-knap 14 beskrivelse 4 funktionsoversigt 3 området avanceret sikkerhedskopiering 13 sikkerhedskopieringskildens indholdsmåler 14 Skift til Til/fra-knap for sikkerhedskopiering efter kategori/fil 14 Til/fra-knappen Start/Stop sikkerhedskopiering 14 Fanen Start viser beskrivelse 4 computerens indholdsmåler 7 drevikon 8, 9 funktionsoversigt 3 ikon for Sikkerhedskopieringskildens computer 6 sikkerhedskopidestinationens indholdsmåler 8 Fanevisningen Hjælp 20 beskrivelse 20 funktionsoversigt 3 Knapperne Learning Center-emne 20, 21 Linket Contact Us (Kontakt os) 20, 21 Linket Online User Manuals (onlinebrugerveiledninger) 20, 21 Linket Support 20, 21 Linket WD Store (WD-butik) 20, 21 File backup (Filsikkerhedskopiering)skærm, indledende 29 Files Not Retrieved (Filer ikke hentet)meddelelse 53 Frakobling af drevet 55

#### G

Garantioplysninger 70 Gennemse-knap, fanen Hent viser 16 GNU offentlighedslicens 70 GPL-software 70

#### Η

Hent mapper, angiver 64 om hentning af filer 49 procedure 49

#### I

Ikon for at aktiveringskode er påkrævet 5, 6 Ikon for Gratis prøvens nedtælling 10 Ikon for ingen skrivbar partition 10 Ikon for låst enhed 10 Ikoner computer 6 Dropbox 6 enhed låst 10 gratis prøvens nedtælling 10 ingen skrivbar partition 10 Ikonet WD Quick View, 23, 54 Indholdsmåler computerens 7 sikkerhedskopidestination 5, 8, 12 sikkerhedskopieringskilde 5, 12, 14 Indstil dialogen Security (Sikkerhed) 35 Indstillingen Retrieve All Files (Hent alle filer) 52 Indstillingen Retrieve Some Files (Hent nogle filer) 52 Indstillingen Safely remove (Fjern sikkert) 55 Indstillinger Se Konfiguration af drev 75 Instil dialogen Sleep Timer (Dvale-timer) 58, 59

#### Κ

Knap til indstilling af hyppigheden af sikkerhedskopiering 14 Knappen Drive Erase (Drev-sletning), fanevisningen Indstilling 19 Knappen File History (Filoversigt) 19 Knappen Registration (Registrering) 19 Knappen Retrieve Folder (Hente-mappe) 19 Knappen Security (Sikkerhed) 19 Knappen Set Up Drive (Konfigurer drev) 19 Knappen Set Up Software (Konfigurer software) 19 Knappen Sleep Timer (Dvale-timer) 19 Knapperne Learning Center-emne 20, 21 Kompatibilitet med de nyeste operativsystemer 1 Konfiguration af drev drevsletning 61 dvale-timer 58 registrering 56 sikkerhed 35 skærm 18 skærm, indledende 30 Kontrol af status 55 Krav til operativsystem 1 Krav, operativsystem 1

## L

Ledig hukommelse 55 Linket Contact Us (Kontakt os) 20, 21 Linket Online User Manuals (onlinebrugervejledninger) 20, 21 Linket Support 21 Fanevisningen Hjælp 20 Linket WD Store (WD-butik) 21

#### Μ

Markeringsboks sikkerhedskopierede diskenheder 15, 16, 51 Markeringsboksen Retrieve some files (Hent nogle filer) 16

#### Ν

NTFS-format 1

## 0

Området Advanced backup (Avanceret sikkerhedskopiering) 12, 13 Onlinesupport, sådan får du adgang til ii Opgrader til WD SmartWare Pro-knap 11, 14, 17, 19, 21 Oprettelse af en adgangskode 35

#### Ρ

Programindstillinger Dropbox-konto, sådan konfigures 66 file history (filoversigt) 64 hente-mappe 64 Prøv gratis, WD SmartWare Pro 31, 32

## R

Registrering af drevet 56 Retrieval accomplished (Hentning fuldført)-meddelelse 53 Retrieve files (Hent filer)-alternativknapper 16 Rullemarkører for enhedsvisning 10 Rullemarkører, enhedsvisning 10

#### S

Service og Support, WD ii Set File History (Indstil filoversigt)-dialog 64 Set Label (Indstil etiket)-dialog 59 Set Retrieve Folder(Indstil hent mappe)dialog 65 Sikkerhedskopidestination enhedsikoner 5 enhedsvælger 10 indholdsmåler 12 indholdsmålere 5, 8 Sikkerhedskopiering filer indholdsboks 44, 45, 46 knap til påmindelse om planlægning 14, 43 om at sikkerhedskopiere filer 41 procedure 41 Sikkerhedskopieringskilde Computer-ikoner 5, 6 Dropbox-ikon 6 enhedsvælger 5, 7 indholdsmåler 5, 12, 14 vælger 5, 8 Skift Hent mappe-felt 16 Skift hent-mappe felt 15 Gennemse-knap 15 Skift til Til/fra-knap for sikkerhedskopiering efter kategori/fil 14 Skærmen Select Backup Devices (Vælg sikkerhedskopieringsenheder) 24 Skærmen Select Backup Frequency (Vælg hyppigheden af sikkerhedskopiering) 27 Skærmen Select Backup Plan (Vælg plan for sikkerhedskopiering) 26 Skærmen Set Backup Frequency (indstil hyppigheden af sikkerhedskopiering) 42 Skærmen Software Settings (Programindstillinger) 18 Sletter drevet 61 Slutbrugerlicensaftale 23 SMART Status Check (Statuskontrol) 57 Software Updates (Softwareopdateringer)-dialog 65 Software, GPL 70 Softwareopdateringer knap 19

Start Retrieving (Start hentning)-knap 15 Starter WD SmartWare-software 54 Switch to Category Backup (Skift til sikkerhedskopiering efter kategori)-knap 12 Switch to File Backup (Skift til filsikkerhedskopiering)-knap 12 Systemfilkategori, defineret 7 Systemkompatibilitet 1 Sådan beskyttes drevet med en adgangskode 35 Sådan fjernes beskyttelse med adgangskode 39 Sådan fjernes WD SmartWare-softwaren på Windows 8-computere 69 på Windows Vista- eller Windows 7computere 69 på Windows XP-computere 67 Sådan gendannes softwarens diskafbildning 63 Sådan oplåses drevet

fra den virtuelle CD 38. 55 med WD SmartWare 37 Sådan ændres adgangskoden 38

#### т

Technical support, sådan kontakter du ii Temperaturtjek 55 Til en Retrieved Content Folder (Hentet mappe)-indstilling 52 Til/Fra-knap Sikkerhedskopiering efter kategori/fil 12 Start/Cancel Retrieving (Start/Annuller hentning) 15 Tilkoble/Frakoble sikkerhedskopiering 12 Til/fra-knappen Category/File Backup (Sikkerhedskopiering af Kategori/Fil) 12 Til/fra-knappen Start/ Annuller hentning 15, 16 Til/fra-knappen Start/Stop sikkerhedskopiering 14 To the Original Places option (Til de oprindelige placeringer) 52

#### U

Unlock your drive (Lås drev op)-dialog 37, 62 Upgrade to WD SmartWare Pro (Opgrader til WD SmartWare Pro)-dialog 32 Upgrade to WD SmartWare Pro Version (Opgrader til WD SmartWare Pro Version)dialog 31

#### V Virtuel cd

ikon, viser og skjuler 60 Virtuel-cd-knap 20 Vis-ikon 53 Vælg fra dialog en diskenhed at hente 51 Vælger sikkerhedskopidestination 10 sikkerhedskopieringskilde 5 W

WD Drive Unlock-hjælpeprogrammets skærme 38 WD Service og Support ii WD SmartWare-installationsprogram installationsquide 22, 24, 68 programfil 22 WD SmartWare-software-logo 24 WD Store-link, Fanevisning Help (Hiælp) 20 WD technical support, sådan kontakter du ii WDDrive Unlock-hjælpeprogrammets skærme 62

## Υ

Your Drive is Secure (Dit drev er sikker)-dialog 39, 40

Western Digital 3355 Michelson Drive, Suite 100 Irvine, California 92612 USA

WD har tiltro til, at den af os leverede information er nøjagtig og pålidelig, dog påtager WD sig ikke noget ansvar for brug af den eller for nogen form for krænkelse af patenter eller andre rettigheder, tilhørende tredjemand, som kan være et resultat af anvendelsen. Ingen licens er garanteret, ved antydning eller på anden vis, under noget patent eller WDs patentrettigheder. WD forbeholder sig retten til at ændre specifikationer uden varsel.

Western Digital, WD, WD-logort, My Book og My Passport er registrerede varemærker og WD SmartWare og Data Lifeguard er varesmærker, der er ejet af Western Digital Technologies, Inc. Der kan være nævnt andre mærker heri, der er ejet af andre virksomheder.

<sup>© 2013</sup> Western Digital Technologies, Inc. Alle rettigheder forbeholdt.